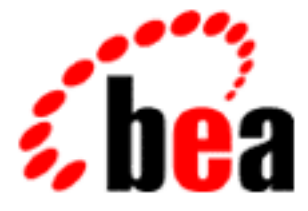

# **BEA WebLogic Enterprise**

# Using RMI in a WebLogic Enterprise Environment

WebLogic Enterprise 5.1 Document Edition 5.1 May 2000

#### Copyright

Copyright © 2000 BEA Systems, Inc. All Rights Reserved.

#### **Restricted Rights Legend**

This software and documentation is subject to and made available only pursuant to the terms of the BEA Systems License Agreement and may be used or copied only in accordance with the terms of that agreement. It is against the law to copy the software except as specifically allowed in the agreement. This document may not, in whole or in part, be copied, photocopied, reproduced, translated, or reduced to any electronic medium or machine-readable form without prior consent, in writing, from BEA Systems, Inc.

Use, duplication or disclosure by the U.S. Government is subject to restrictions set forth in the BEA Systems License Agreement and in subparagraph (c)(1) of the Commercial Computer Software-Restricted Rights Clause at FAR 52.227-19; subparagraph (c)(1)(ii) of the Rights in Technical Data and Computer Software clause at DFARS 252.227-7013, subparagraph (d) of the Commercial Computer Software-Licensing clause at NASA FAR supplement 16-52.227-86; or their equivalent.

Information in this document is subject to change without notice and does not represent a commitment on the part of BEA Systems, Inc. THE SOFTWARE AND DOCUMENTATION ARE PROVIDED "AS IS" WITHOUT WARRANTY OF ANY KIND INCLUDING WITHOUT LIMITATION, ANY WARRANTY OF MERCHANTABILITY OR FITNESS FOR A PARTICULAR PURPOSE. FURTHER, BEA Systems, Inc. DOES NOT WARRANT, GUARANTEE, OR MAKE ANY REPRESENTATIONS REGARDING THE USE, OR THE RESULTS OF THE USE, OF THE SOFTWARE OR WRITTEN MATERIAL IN TERMS OF CORRECTNESS, ACCURACY, RELIABILITY, OR OTHERWISE.

#### Trademarks or Service Marks

BEA, BEA Builder, BEA Jolt, BEA Manager, BEA MessageQ, BEA Tuxedo, BEA TOP END, BEA WebLogic, and ObjectBroker are registered trademarks of BEA Systems, Inc. BEA eLink, BEA eSolutions, BEA TAP, BEA WebLogic Commerce Server, BEA WebLogic Enterprise, BEA WebLogic Express, BEA WebLogic Personalization Server, BEA WebLogic Server, Java Enterprise Tuxedo, and WebLogic Enterprise Connectivity are trademarks of BEA Systems, Inc.

All other company names may be trademarks of the respective companies with which they are associated.

| <b>Document Edition</b> | Date     | Software Version            |
|-------------------------|----------|-----------------------------|
| 5.1                     | May 2000 | BEA WebLogic Enterprise 5.1 |

#### Using RMI in a WebLogic Enterprise Environment

# Contents

#### **About This Document**

| What You Need to Know     | viii |
|---------------------------|------|
| e-docs Web Site           | viii |
| How to Print the Document | viii |
| Related Information       | ix   |
| Contact Us!               | ix   |
| Documentation Conventions | x    |

#### 1. Overview of RMI in BEA WebLogic Enterprise

| What Is RMI?                                                         | 1-1 |
|----------------------------------------------------------------------|-----|
| What Is WebLogic RMI on IIOP?                                        | 1-2 |
| What About RMI Clients of EJBs?                                      | 1-3 |
| Where Can I Learn More About RMI?                                    | 1-3 |
| What Software and Development Environment Do I Need for BEA WebLogic | 2   |
| Enterprise RMI?                                                      | 1-4 |
| What Is Next?                                                        | 1-4 |

### 2. Getting Started with RMI – a Hello World Example

| Where Can I Find the RMI Hello World Example?                     | 2-1 |
|-------------------------------------------------------------------|-----|
| What Is the RMI Hello World Example and What Do I Need to Run It? | 2-2 |
| Required Software and Environment                                 | 2-2 |
| Hello World Files                                                 | 2-3 |
| Building and Running the Hello World Example                      | 2-4 |
| Cleaning Up the Directory                                         | 2-8 |
| Understanding the Hello World Example                             | 2-8 |
|                                                                   |     |

| 3. | Developing RMI Applications in BEA WebLogic Enterprise                                                        |
|----|----------------------------------------------------------------------------------------------------|
|    | Setting Up Your BEA WebLogic Enterprise Development Environment 3-2                                           |
|    | Verifying/Setting Environment Variables on Windows NT                                                         |
|    | Verifying/Setting Environment Variables on UNIX                                                               |
|    | Developing New RMI Classes for a BEA WebLogic Enterprise Application 3-5                                      |
|    | Step 1: Decide on package names and create directories for the source code<br>that reflects the package names |
|    | Step 2: Write the source code for a remote interface                                                          |
|    | Step 3: Write the source code for a remote object that implements the remote interface                        |
|    | Defining the Remote Class                                                                                     |
|    | Creating an Instance of the Remote Class                                                                      |
|    | Step 4: Write the source code for a client that invokes methods on the remote object                          |
|    | A Note About Type Narrowing                                                                                   |
|    | Step 5: Compile the source code files to create the executable RMI classes<br>3-12                            |
|    | Step 6: Run the WebLogic RMI compiler on the implementation class to generate stubs and skeletons             |
|    | More About Stubs and Skeletons in WebLogic RMI                                                                |
|    | More About the WebLogic RMI Compiler (weblogic.rmic)                                                          |
|    | Building Your RMI Application in the BEA WebLogic Enterprise Environment 3-16                                 |
|    | Step 1: Create a mechanism for bootstrapping your application                                                 |
|    | Writing the Code That Creates and Registers an RMI Object or Factory 3-18                                     |
|    | Releasing the Server Application                                                                              |
|    | Step 2: Package your application into a JAR file for deployment<br>(buildjavaserver)                          |
|    | Step 3: Create a UBBCONFIG file and run tmloadcf on it to get an executable<br>TUXCONFIG file                 |
|    | Step 4: Set application environment variables                                                                 |
|    | Running Your BEA WebLogic Enterprise RMI Application                                                          |
|    | Stopping the BEA WebLogic Enterprise Server                                                                   |
|    | Using a Script as a Shortcut for Compile and Build Steps                                                      |
|    | Deploying Your Application                                                                                    |

### Using RMI in a WebLogic Enterprise Environment

| Deploying the Client | 3-27 |
|----------------------|------|
| Deploying the Server | 3-29 |

### 4. Using RMI with Client-Side Callbacks

| Understanding Server-to-Server Communication   | 4-1  |
|------------------------------------------------|------|
| Joint Client/Server Applications               | 4-2  |
| When Do I Need to Use Callbacks?               | 4-5  |
| Example of Callbacks in RMI                    |      |
| The RMI Client Interface                       | 4-8  |
| The RMI Client                                 | 4-8  |
| The RMI Remote Interface                       | 4-12 |
| The Remote Object (RMI Server)                 | 4-12 |
| Running the RMI Callback Example               | 4-14 |
| Extra Files Needed to Run the Callback Example | 4-17 |
|                                                |      |

### 5. Using RMI with EJBs

| EJBs and Clients of EJBs                                | 5-3 |
|---------------------------------------------------------|-----|
| Client Callbacks from EJBs                              | 5-3 |
| Clients of EJBs and BEA WebLogic Enterprise RMI Servers | 5-3 |
| A Note About Type Narrowing                             | 5-4 |
| Where Can I Find Examples of Clients of EJBs?           | 5-4 |

# 6. Converting Sun JavaSoft RMI to BEA WebLogic Enterprise RMI Classes

| Step 1: Modify the Java source code files                                 |
|---------------------------------------------------------------------------|
| HelloImpl.java—A Remote Object Implementation                             |
| HelloClient.java—A Client That Invokes Methods on the Remote Object6-3    |
| Step 2: Compile the Java source files                                     |
| Step 3: Run the WebLogic RMI compiler on the implementation class         |
| Step 4: Build and package the application for BEA WebLogic Enterprise 6-5 |

### 7. The BEA WebLogic Enterprise RMI API

| Overview of BEA WebLogic Enterprise RMI Packages           | 7-2 |
|------------------------------------------------------------|-----|
| Other Java Packages Related to BEA WebLogic Enterprise RMI | 7-4 |
| What Is Different in BEA WebLogic Enterprise RMI API?      | 7-5 |
| API Differences                                            | 7-7 |

| Connection Bootstrapping and Security Differences      | 7-9  |
|--------------------------------------------------------|------|
| JNDI Environment Properties                            |      |
| JNDI Property Keys for BEA Tuxedo Style Authentication |      |
| Tool Differences                                       |      |
| Configuration Differences                              | 7-15 |

### A. Java Server Startup

| Startup/Shutdown Classes | A-1 |
|--------------------------|-----|
| JAR Tool / XML           | A-2 |
| UBBCONFIG                | A-3 |

### **B.** Using a Startup Properties File

| XML File                           | B-2 |
|------------------------------------|-----|
| Properties File-startup.properties | B-2 |
| ServerImpl Class                   | B-3 |

#### Index

# **About This Document**

This document describes BEA WebLogic RMI on IIOP and explains how to develop RMI applications in a BEA WebLogic Enterprise<sup>™</sup> environment.

This document covers the following topics:

- Chapter 1, "Overview of RMI in BEA WebLogic Enterprise," gives a brief introduction to remote method invocation (RMI) for distributed object systems, details the advantages of BEA BEA WebLogic Enterprise RMI on IIOP over other flavors, discusses RMI on IIOP in terms of Enterprise JavaBeans (EJB) design considerations and the Java 2 Enterprise Edition (J2EE) platform, and gives a roadmap for working through the remainder of this guide.
- Chapter 2, "Getting Started with RMI a Hello World Example," takes you through a simple example of using RMI in BEA WebLogic Enterprise.
- Chapter 3, "Developing RMI Applications in BEA WebLogic Enterprise," provides step-by-step instructions on how to develop new RMI classes for BEA WebLogic Enterprise, and how to build and run your new BEA WebLogic Enterprise application.
- Chapter 4, "Using RMI with Client-Side Callbacks," describes how to use client-side callbacks in BEA WebLogic Enterprise, and in particular how this comes in handy for EJB implementations.
- Chapter 5, "Using RMI with EJBs," explains how RMI relates to the EJB paradigm.
- Chapter 6, "Converting Sun JavaSoft RMI to BEA WebLogic Enterprise RMI Classes," explains how to convert your existing Sun Microsystems JavaSoft RMI classes to function as BEA WebLogic Enterprise RMI objects.
- Chapter 7, "The BEA WebLogic Enterprise RMI API," describes the application programming interface (API) for RMI.

- Appendix A, "Java Server Startup," provides information about the use of JAR files in JavaServer startup.
- Appendix B, "Using a Startup Properties File," explains how to use an optional startup properties file.

## What You Need to Know

This document is intended mainly for developers who are interested in using BEA WebLogic Enterprise to create distributed RMI on IIOP applications that work with EJBs. It assumes a familiarity with the BEA WebLogic Enterprise platform and Java programming.

### e-docs Web Site

The BEA WebLogic Enterprise product documentation is available on the BEA Systems, Inc. corporate Web site. From the BEA Home page, click the Product Documentation button or go directly to the "e-docs" Product Documentation page at http://e-docs.bea.com.

## How to Print the Document

You can print a copy of this document from a Web browser, one file at a time, by using the File—>Print option on your Web browser.

A PDF version of this document is available on the BEA WebLogic Enterprise documentation Home page on the e-docs Web site (and also on the documentation CD). You can open the PDF in Adobe Acrobat Reader and print the entire document (or a portion of it) in book format. To access the PDFs, open the BEA WebLogic Enterprise documentation Home page, click the PDF files button and select the document you want to print.

If you do not have Adobe Acrobat Reader installed, you can download it for free from the Adobe Web site at http://www.adobe.com/.

## **Related Information**

For more information about CORBA, Java 2 Enterprise Edition (J2EE), BEA Tuxedo, distributed object computing, transaction processing, C++ programming, and Java programming, see the *BEA WebLogic Enterprise Bibliography* in the WebLogic Enterprise online documentation.

For more general information about RMI, refer to the Sun Microsystems, Inc. Java site at http://java.sun.com/.

### **Contact Us!**

Your feedback on the BEA WebLogic Enterprise documentation is important to us. Send us e-mail at **docsupport@bea.com** if you have questions or comments. Your comments will be reviewed directly by the BEA professionals who create and update the WebLogic Enterprise documentation.

In your e-mail message, please indicate that you are using the documentation for the BEA WebLogic Enterprise 5.1 release.

If you have any questions about this version of BEA WebLogic Enterprise, or if you have problems installing and running BEA WebLogic Enterprise, contact BEA Customer Support through BEA WebSUPPORT at www.bea.com. You can also contact Customer Support by using the contact information provided on the Customer Support Card, which is included in the product package.

When contacting Customer Support, be prepared to provide the following information:

- Your name, e-mail address, phone number, and fax number
- Your company name and company address
- Your machine type and authorization codes
- The name and version of the product you are using
- A description of the problem and the content of pertinent error messages

## **Documentation Conventions**

The following documentation conventions are used throughout this document.

| Convention        | Item                                                                                                    |  |
|-------------------|----------------------------------------------------------------------------------------------------|--|
| boldface text     | Indicates terms defined in the glossary.                                                                                                    |  |
| Ctrl+Tab          | Indicates that you must press two or more keys simultaneously.                                                                                                    |  |
| italics           | Indicates emphasis or book titles.                                                                                                    |  |
| monospace<br>text | Indicates code samples, commands and their options, data structures and their members, data types, directories, and filenames and their extensions. Monospace text also indicates text that you must enter from the keyboard. |  |
|                   | Examples:                                                                                                    |  |
|                   | #include <iostream.h> void main ( ) the pointer psz</iostream.h>                                                                                                    |  |
|                   | chmod u+w *                                                                                                    |  |
|                   | \tux\data\ap                                                                                                    |  |
|                   | .doc                                                                                                    |  |
|                   | tux.doc                                                                                                    |  |
|                   | BITMAP                                                                                                    |  |
|                   | float                                                                                                    |  |

| Convention                    | Item                                                                                                    |
|-------------------------------|----------------------------------------------------------------------------------------------------|
| monospace<br>boldface<br>text | Identifies significant words in code.<br><i>Example</i> :<br>void <b>commit</b> ( )                                                                                                    |
| monospace<br>italic<br>text   | Identifies variables in code.<br><i>Example</i> :<br>String <i>expr</i>                                                                                                    |
| UPPERCASE<br>TEXT             | Indicates device names, environment variables, and logical operators.<br><i>Examples</i> :<br>LPT1<br>SIGNON<br>OR                                                                                                    |
| { }                           | Indicates a set of choices in a syntax line. The braces themselves should never be typed.                                                                                                    |
| []                            | <pre>Indicates optional items in a syntax line. The brackets themselves should<br/>never be typed.<br/>Example:<br/>buildobjclient [-v] [-o name ] [-f file-list]<br/>[-1 file-list]</pre>                                                                                                    |
|                               | Separates mutually exclusive choices in a syntax line. The symbol itself should never be typed.                                                                                                    |
|                               | <ul> <li>Indicates one of the following in a command line:</li> <li>That an argument can be repeated several times in a command line</li> <li>That the statement omits additional optional arguments</li> <li>That you can enter additional parameters, values, or other information The ellipsis itself should never be typed.</li> <li><i>Example</i>:</li> <li>buildobjclient [-v] [-o name ] [-f file-list]</li> <li>[-1 file-list]</li> </ul> |
|                               | Indicates the omission of items from a code example or from a syntax line.<br>The vertical ellipsis itself should never be typed.                                                                                                    |

#### xii Using RMI in a WebLogic Enterprise Environment

# 1 Overview of RMI in BEA WebLogic Enterprise

This topic includes the following sections:

- What Is RMI?
- What Is WebLogic RMI on IIOP?
- What About RMI Clients of EJBs?
- Where Can I Learn More About RMI?
- What Software and Development Environment Do I Need for BEA WebLogic Enterprise RMI?
- What Is Next?

## What Is RMI?

Remote Method Invocation (RMI) is a Java-based programming paradigm and application programming interface (API) for distributed object computing and Web connectivity. RMI allows an application to obtain a reference to an object that exists elsewhere on the network but then invoke methods on that object as though it existed locally on the client's Java virtual machine. So, products, services, and resources can exist anywhere on the network but appear to the programmer and the end user to be part of the local environment.

With RMI, a client object can call a remote object in a server, and that server can also be a client of other remote objects. RMI uses some form of Java serialization to marshal (encode) and unmarshal (decode) parameters sent across a network. Serialization is a way of encoding parameters into a byte stream for delivery across a network.

## What Is WebLogic RMI on IIOP?

The BEA WebLogic Enterprise development platform provides remote method invocation (RMI) as one of the standard services of a Java 2 Enterprise Edition (J2EE) implementation. For this release, BEA WebLogic Enterprise provides its own protocol of WebLogic RMI on the Object Management Group's industry-standard Internet Inter-Orb Protocol (IIOP). IIOP is a protocol that enables browsers and servers to exchange integers, arrays, and more complex objects, unlike HTTP which supports only transmission of text.

The primary advantage of the BEA WebLogic Enterprise implementation of RMI on IIOP is that it allows application developers to write remote interfaces between BEA WebLogic Enterprise clients and EJB servers, using a natural Java API. By making a few code enhancements, developers can also convert their legacy Java client/RMI server applications to work in BEA WebLogic Enterprise. BEA WebLogic Enterprise RMI clients can talk to EJBs and traditional RMI server objects.

BEA WebLogic Enterprise RMI has the following characteristics and capabilities:

- Flows over an IIOP transport—firewalls configured to support IIOP traffic will accept WebLogic RMI on IIOP messages as standard IIOP messages.
- Uses the J2EE JNDI service for bootstrapping—in order for a client program to make a call on a remote object, the client needs to obtain a reference to the remote object. Traditional RMI uses the Java Naming Service to do this. In BEA WebLogic Enterprise RMI, a client gets a reference to a remote object by looking it up via the J2EE Java Naming and Directory Service (JNDI). A client can also get a reference to a remote object by receiving the reference as an argument or a return value.

- Enables clients to talk to EJBs—all clients of EJBs use RMI on IIOP.
- Provides support for maintaining a transaction context between clients and remote EJBs or RMI servers—the BEA WebLogic Enterprise system supports the Java Transaction API (JTA).

For this release, WLE IIOP does not pass Objects by Value which is needed for full CORBA interoperability support. Instead, BEA WebLogic Enterprise RMI on IIOP passes serialized objects as in traditional RMI. Therefore, this release of BEA WebLogic Enterprise does not support complete interoperability between Java clients, EJBs, and CORBA objects.

### What About RMI Clients of EJBs?

All clients of Enterprise Java Beans (EJB) use RMI on IIOP. Creating a client to an EJB server is essentially the same as creating an RMI client to a traditional RMI server. For more information on this, see the topic "Using RMI with EJBs" on page 5-1. For examples of clients of EJBs using RMI on IIOP to talk to EJB servers, see the BEA WebLogic Enterprise 5.1 *Guide to EJB Sample Applications* in the BEA WebLogic Enterprise online documentation.

## Where Can I Learn More About RMI?

For more information about remote method invocation, refer to the Sun Microsystems, Inc. Java site at http://java.sun.com/.

# What Software and Development Environment Do I Need for BEA WebLogic Enterprise RMI?

Before you can start developing BEA WebLogic Enterprise RMI applications, you need the following:

- BEA WebLogic Enterprise installed on your system
- Java Development Kit (JDK) 1.2 installed on your system
- Environment variables set appropriately
- CLASSPATH and PATH set to include the appropriate BEA WebLogic Enterprise and JDK pathnames

For information on installing BEA WebLogic Enterprise, see the product installation guide.

For more information on setting up your development environment, see the topic "Setting Up Your BEA WebLogic Enterprise Development Environment" on page 3-2.

For information on the JDK, refer to the Sun Microsystems, Inc. Java site at http://java.sun.com/.

## What Is Next?

The following topics are covered in this guide for BEA WebLogic Enterprise RMI on IIOP:

 Getting Started with RMI — a Hello World Example—if this is your first time using RMI, or if the BEA WebLogic Enterprise development environment is new to you, we suggest that you start by working through the Hello World example. This covers the basics of using remote objects in the BEA WebLogic Enterprise environment.

- Developing RMI Applications in BEA WebLogic Enterprise—this section details the steps you need to follow to develop, build and run RMI applications in BEA WebLogic Enterprise. The Hello World example is used as a touchstone.
- Using RMI with Client-Side Callbacks
- Using RMI with EJBs
- Converting Sun JavaSoft RMI to BEA WebLogic Enterprise RMI Classes
- The BEA WebLogic Enterprise RMI API

For more information about using transactions in your RMI applications, see *Using Transactions* in the BEA WebLogic Enterprise online documentation.

# 2 Getting Started with RMI – a Hello World Example

This example provides a distributed version of the classic Hello World program using remote method invocation (RMI) in a BEA WebLogic Enterprise environment.

This topic includes the following sections:

- Where Can I Find the RMI Hello World Example?
- What Is the RMI Hello World Example and What Do I Need to Run It?
- Building and Running the Hello World Example
- Cleaning Up the Directory
- Understanding the Hello World Example

## Where Can I Find the RMI Hello World Example?

In addition to the fully supported examples supplied on the CD-ROM with this release of BEA WebLogic Enterprise, several *unsupported* code examples are provided on a password-protected Web site for BEA WebLogic Enterprise customers. You can get all the files for the BEA WebLogic Enterprise RMI Hello World example from this Web site. The URL for the unsupported samples BEA WebLogic Enterprise Web site is specified in the product Release Notes under "About This BEA WLE Release" in the subsection "Unsupported Samples and Tools Web Page." On the samples Web page, the RMI HelloWorld example is in a directory similar to the following:

/unsupported/samples/rmi/helloworld

# What Is the RMI Hello World Example and What Do I Need to Run It?

The BEA WebLogic Enterprise RMI Hello World example is a simple application for demonstrating remote method invocations in a distributed BEA WebLogic Enterprise environment. The example shows a client making a remote method call to a server object running on the host. When you run the client at the command line, "Hello World!" is displayed in response.

### **Required Software and Environment**

To run the BEA WebLogic Enterprise RMI Hello World example, you need BEA WebLogic Enterprise installed on your system and the appropriate environment variables set. The Hello World example does some automated environment setup for you, so for now the only variables you should need to check are these:

- Make sure TUXDIR is set to the full pathname of the directory where you installed the BEA WebLogic Enterprise software
- Make sure JAVAHOME is set to the full pathname of the directory where you installed the JDK software

For complete information on how to verify these settings, see the topic "Setting Up Your BEA WebLogic Enterprise Development Environment" on page 3-2.

### **Hello World Files**

The files needed for this example are supplied on the BEA WebLogic Enterprise unsupported samples Web site. You can get the URL for this Web site, and other related information about it, from the product Release Notes.

The files included are shown in Table 2-1.

| File                            | Description                                                                                                    |
|---------------------------------|----------------------------------------------------------------------------------------------------|
| examples/hello/Hello.java       | A remote interface.                                                                                                    |
| examples/hello/HelloImpl.java   | A remote object implementation that implements examples.hello.Hello.                                                                                                    |
| examples/hello/HelloClient.java | A client that invokes the remote method, sayHello.                                                                                                    |
| ServerImpl.java                 | Registers the RMI implementation with the BEA WebLogic Enterprise server at startup.                                                                                                    |
| server.xml                      | Server description file, which provides information about the BEA WebLogic Enterprise application required by the buildjavaserver command. When you run the runme script, one of the things it does is package the generated class files into a JAR file by running the BEA WebLogic Enterprise command buildjavaserver on the server.xml file. |
| runme.cmd<br>runme.ksh          | Windows (DOS) and UNIX scripts, respectively, that you can<br>run to build and run the Hello World example. The runme<br>script calls on all other files listed here, and generates new files.                                                                                                    |
| clobber.cmd<br>clobber.ksh      | Windows (DOS) and UNIX scripts, respectively, that you can<br>run to remove files generated by the Hello World example.                                                                                                    |

**Table 2-1 Hello World Files** 

# Building and Running the Hello World Example

We suggest that first you just find the Hello World RMI example (on the Web site indicated in the product Release Notes), build it, and run it. This is an easy way to get familiar with WebLogic RMI on IIOP.

To build and run the Hello World example do the following:

- 1. Make sure BEA WebLogic Enterprise is installed on your local system, and that the following environment variables are set to indicate the appropriate paths:
  - JAVA\_HOME—set to the full pathname of your Java Development Kit (JDK)
  - TUXDIR—set to the full pathname of your WLE installation directory

The Hello World example script automatically sets the TUXCONFIG environment variable for you, so you do not need to set this variable now. The TUXCONFIG variable indicates the location of the TUXCONFIG file for the WLE application you want to run, in this case our Hello World example application. The script also adds the HelloWorld application classes to your CLASSPATH, and the required paths for TUXDIR and the JDK bin to your PATH.

2. Copy the RMI helloworld directory and files from the WLE Unsupported Samples Web page onto your local system.

The URL for the unsupported samples BEA WebLogic Enterprise Web site is specified in the product Release Notes under "About This BEA WLE Release" in the subsection "Unsupported BEA WebLogic Enterprise Samples and Tools on BEA Web Site." On the samples Web page, the RMI HelloWorld example is in a directory similar to the following:

/unsupported/samples/rmi/helloworld

3. Change directories (cd) to your local BEA WebLogic Enterprise RMI Hello World example and type the following at the command-line prompt:

runme

Running this script compiles, builds, and runs the RMI Hello World example. You should see output similar to the following, as a result of running the runme script.

```
C:\myWLEapps\rmi\helloworld>runme
Setting up for RMI HelloWorld sample.
--- Verifying some variables...
--- Creating setenv.cmd...
--- Creating ubbconfig ...
--- Creating run_client.cmd...
--- Compiling Java sources...
--- Generating Stub and Skeleton...
--- Building the Jar...
--- Creating tuxconfig ...
--- Booting WLE...
Booting all admin and server processes in
C:\myWLEapps\rmi\helloworld\tuxconfig
INFO: BEA Engine, Version 2.4
INFO: Serial #: 123456789, Expiration 2000-06-21, Maxusers 200
INFO: Licensed to: Samantha Stevens
Booting admin processes ...
exec BBL -A :
        process id=271 ... Started.
Booting server processes ...
exec TMSYSEVT -A :
        process id=239 ... Started.
exec TMFFNAME -A -- -N -M :
        process id=240 ... Started.
exec TMFFNAME -A -- -N :
        process id=243 ... Started.
exec TMFFNAME -A -- -F :
        process id=284 ... Started.
exec JavaServer -A :
        process id=225 ... Started.
exec ISL -A -- -n //SAMS:2468 :
        process id=274 ... Started.
7 processes started.
--- Running the RMI Client... (Should say "Hello World!")...
Hello World!
--- Shutting down WLE...
Shutting down all admin and server processes in C:\myWLEapps\rmi\helloworld
Shutting down server processes ...
Server Id = 5 Group Id = GROUP1 Machine = simple: shutdown succeeded
Server Id = 6 Group Id = GROUP2 Machine = simple: shutdown succeeded
Server Id = 4 Group Id = GROUP1 Machine = simple: shutdown succeeded
Server Id = 3 Group Id = GROUP1 Machine = simple: shutdown succeeded
Server Id = 2 Group Id = GROUP1 Machine = simple: shutdown succeeded
Server Id = 1 Group Id = GROUP1 Machine = simple: shutdown succeeded
Shutting down admin processes ...
```

```
Server Id = 0 Group Id = simple Machine = simple: shutdown succeeded
7 processes stopped.
--- Finished.
C:\rmiHelloExample\helloworld>
```

Some of the tasks performed by the script are:

- Sets up your BEA WebLogic Enterprise environment. This includes setting WLE environment variables, and creating a UBBCONFIG file based on your system name. The UBBCONFIG file is used to generate a TUXCONFIG file.
- Generates a directory called classes (if it does not already exist) and adds the classes directory in your local CLASSPATH (if it is not already included).
- Runs the javac compiler on the examples/hello/\*.java files to generate executable Java class files, and puts the generated class files under a directory called classes.
- Runs the command java weblogic.rmic on the implementation class HelloImpl.class file to generate an RMI client stub and RMI server skeleton.
- Packages the class files into a JAR file by running the buildjavaserver command on server.xml.
- Boots the WLE server (tmboot -y).
- Runs the RMI client.
- Stops the WLE server (tmshutdown -y).

Notice also that as a result of running the runme script, you get several new files. Some of the more interesting ones are shown in Table 2-2.

#### Table 2-2 Files Produced by the Hello World Example Runme Script

| Generated File(s)                                   | Description                                                                                                    |
|-----------------------------------------------------|----------------------------------------------------------------------------------------------------|
| Java class files in<br>classes/examples/helloworld/ | The classes Hello.class, HelloClient.class, and<br>HelloImpl.class were created by running the javac<br>command on Hello.java, HelloClient.java, and<br>HelloImpl.java, respectively. |

| Generated File(s)                                             | Description                                                                                                    |
|---------------------------------------------------------------|----------------------------------------------------------------------------------------------------|
| RMI stub and skeleton classes in classes/examples/helloworld/ | Hello_WLStub.class is a proxy for the client and<br>Hello_WLSkel.class is a proxy class for the server. These<br>class files were created by running the command java<br>weblogic.rmic on the fully qualified package name of the<br>implementation class, HelloImpl.class (Java<br>weblogic.rmic examples.hello.HelloImpl). |
| classes/ServerImpl.class                                      | Registers the application at startup. This was created by running the javac command on ServerImpl.java.                                                                                                    |
| server.jar                                                    | The Hello World application packaged into a Java ARchive (JAR) file for deployment. This was created by running the buildjavaserver command on the file server.xml.                                                                                                    |
| server.ser                                                    | Serialized version of the server-implementation as specified in<br>the server-descriptor-name section of the<br>server.xml file. running the buildjavaserver<br>command on the file server.xml.                                                                                                    |
| UBBCONFIG file                                                | ASCII version of the BEA WebLogic Enterprise application<br>configuration file containing parameters that the WLE software<br>interprets to create an executable application.                                                                                                    |
| TUXCONFIG file                                                | Binary version of the BEA WebLogic Enterprise application<br>configuration file. This was generated by running tmloadcf<br>on the UBBCONFIG file.                                                                                                    |
| setenv.cmd<br>setenv.ksh                                      | Windows (DOS) and UNIX commands to set the BEA<br>WebLogic Enterprise specific environment variables APPDIR<br>and TUXDIR based on your current environment.                                                                                                    |
| run_client.cmd<br>run_client.ksh                              | Windows (DOS) and UNIX commands to run the client with appropriate arguments.                                                                                                    |

#### Table 2-2 Files Produced by the Hello World Example Runme Script (Continued)

For more information about these files, refer to Chapter 3, "Developing RMI Applications in BEA WebLogic Enterprise."

# **Cleaning Up the Directory**

If you want to start over, you can quickly remove all generated files from the example directory by running the following command in the helloworld directory:

clobber

Running the clobber command removes all generated files for the Hello World example, leaving only the original example files: the Java source files, server.xml file, and the runme commands for Windows and UNIX.

## **Understanding the Hello World Example**

After you successfully run the RMI Hello World example, you can walk through the process used to create it by referring to Chapter 3, "Developing RMI Applications in BEA WebLogic Enterprise." This topic steps through the entire development and run-time process using the Hello World files as an example.

Each of the key Java source code files is explained in detail in the following subtopics:

- Hello. java is explained in Step 2: Write the source code for a remote interface
- HelloImpl.java is explained in Step 3: Write the source code for a remote object that implements the remote interface
- HelloClient.java is explained in Step 4: Write the source code for a client that invokes methods on the remote object

This topic also explains how to compile the Java source files with the javac compiler, how to generate stubs and skeletons with the WebLogic RMI compiler, package the class files into a BEA WebLogic Enterprise application, and build and run the application in the BEA WebLogic Enterprise environment.

# 3 Developing RMI Applications in BEA WebLogic Enterprise

You can write your own BEA WebLogic Enterprise RMI classes and test them in a running BEA WebLogic Enterprise application by following the basic guidelines described here. We cover all the steps you need to develop a BEA WebLogic Enterprise RMI application from scratch. Various aspects of the Hello World example illustrate the major steps in the development process.

This topic includes the following sections:

- Setting Up Your BEA WebLogic Enterprise Development Environment
- Developing New RMI Classes for a BEA WebLogic Enterprise Application
- Building Your RMI Application in the BEA WebLogic Enterprise Environment
- Running Your BEA WebLogic Enterprise RMI Application
- Stopping the BEA WebLogic Enterprise Server
- Using a Script as a Shortcut for Compile and Build Steps
- Deploying Your Application

## Setting Up Your BEA WebLogic Enterprise Development Environment

Once you have installed the BEA WebLogic Enterprise software and the JDK software, you need to make sure that your development environment is properly configured.

Before attempting to compile and build any BEA WebLogic Enterprise application, you need to ensure that certain environment variables are set on your system. In most cases, the environment variables TUXDIR and JAVA\_HOME are set as part of the BEA WebLogic Enterprise installation procedure, and if you are running BEA WebLogic Enterprise sample applications, the runme scripts typically set the others for you. However, you need to check all of these environment variables to ensure they reflect correct information and modify them whenever necessary.

| Environment<br>Variable | Description                                                                                                    |
|-------------------------|----------------------------------------------------------------------------------------------------|
| TUXDIR                  | The directory path where you installed the BEA WebLogic Enterprise software. For example:<br>Windows NT<br>set TUXDIR=c:\WLEdir<br>UNIX<br>export TUXDIR=/usr/local/WLEdir |
| JAVA_HOME               | The directory path where you installed the JDK software. For example:<br>Windows NT<br>set JAVA_HOME=c:\JDK1.2<br>UNIX<br>export JAVA_HOME=/usr/local/JDK1.2               |

Table 3-1 Setting Environment Variables for BEA WebLogic Enterprise Applications

| Environment<br>Variable | Description                                                                                                    |
|-------------------------|----------------------------------------------------------------------------------------------------|
| CLASSPATH               | The CLASSPATH must include the pathnames defined in TUXDIR and JAVA_HOME along with pathnames to other BEA WebLogic Enterprise classes. The CLASSPATH must also include the pathname of the classes for the application you are developing. |
|                         | For example:                                                                                                    |
|                         | Windows NT                                                                                                    |
|                         | set WLECP=%TUXDIR%\udataobj\java\jdk<br>set CLASSPATH=%CLASSPATH%;%WLECP%\m3.jar;%WLECP%\weblogicaux.jar                                                                                                    |
|                         | UNIX                                                                                                    |
|                         | set WLECP=\${TUXDIR}/udataobj/java/jdk<br>set CLASSPATH=\${CLASSPATH}:\${WLECP}/m3.jar:\${WLECP}/weblogicaux.jar                                                                                                    |
|                         | During development, or any time you are using BEA tools, you should also set up the locale for error messages from the tools:                                                                                                    |
|                         | set CLASSPATH=%CLASSPATH%;%TUXDIR%\locale\java\M3 on Windows NT $\$                                                                                                    |
|                         | export CLASSPATH= ${CLASSPATH}:{TUXDIR}/locale/java/M3 on UNIX$                                                                                                    |
| PATH                    | The PATH must include the pathnames to the necessary bins and other directories containing executable commands. For example:                                                                                                    |
|                         | Windows NT                                                                                                    |
|                         | set<br>PATH=%JAVA_HOME%\bin;%JAVA_HOME%\jre\bin;%JAVA_HOME%\jre\bin\cla<br>ssic;%PATH%                                                                                                    |
|                         | set PATH=%PATH%;%TUXDIR%\bin                                                                                                    |
|                         | UNIX                                                                                                    |
|                         | export<br>PATH=\${JAVA_HOME}/bin:\${JAVA_HOME}/jre/bin:\${JAVA_HOME}/jre/bin/<br>classic:\${PATH}                                                                                                    |
|                         | export PATH=\${PATH}:\${TUXDIR}/bin                                                                                                    |
|                         | export PATH=\${PATH}:\${TUXDIR}/bin                                                                                                    |

#### Table 3-1 Setting Environment Variables for BEA WebLogic Enterprise Applications

#### Verifying/Setting Environment Variables on Windows NT

To verify on a Windows system that the information for the environment variables defined during installation is correct, complete the following steps:

1. From the Start menu, select Settings.

2. From the Settings menu, select the Control Panel.

The Control Panel appears.

3. Click the System icon.

The System Properties window appears.

4. Click the Environment tab.

The Environment page appears.

5. Check the settings for TUXDIR and JAVA\_HOME.

To change the settings, complete the following steps:

- 1. On the Environment page in the System Properties window, click the environment variable you want to change or enter the name of the environment variable in the Variable field.
- 2. Enter the correct information for the environment variable in the Value field.
- 3. Click OK to save the changes.

#### **Verifying/Setting Environment Variables on UNIX**

To verify on a UNIX system that the information for the environment variables defined during installation is correct, type the following commands at the prompt:

printenv <ENVIRONMENT\_VARIABLE>

To change the settings, type the following commands at the prompt:

export <ENVIRONMENT\_VARIABLE>=<DirectoryPath>

# **Developing New RMI Classes for a BEA WebLogic Enterprise Application**

This section describes the steps involved in writing the source code for RMI classes, using the Java source files from the BEA WebLogic Enterprise RMI Hello World as code examples. We explain what characterizes an RMI application in BEA WebLogic Enterprise, and what elements you need to include for it to work.

This section includes step-by-step instructions on how to write RMI classes, compile the source files, generate the needed stubs and skeletons, and deploy the class files in a BEA WebLogic Enterprise run-time environment. The steps are:

- Step 1: Decide on package names and create directories for the source code that reflects the package names
- Step 2: Write the source code for a remote interface (see Hello.java)
- Step 3: Write the source code for a remote object that implements the remote interface (see HelloImpl.java)
- Step 4: Write the source code for a client that invokes methods on the remote object (see HelloClient.java)
- Step 5: Compile the source code files to create the executable RMI classes
- Step 6: Run the WebLogic RMI compiler on the implementation class to generate stubs and skeletons

# Step 1: Decide on package names and create directories for the source code that reflects the package names

The Java programming language requires a mapping between the fully-qualified package name of a class and the directory path to that class, so you should decide on package and directory names before you begin writing any Java code.

This mapping allows the compiler to know the directory in which to find the class files mentioned in a program. For the BEA WebLogic Enterprise RMI Hello World example, the package name is examples.hello and the Java source directory is examples/hello.

### Step 2: Write the source code for a remote interface

A remote object is an instance of a class that implements a *remote interface*. In BEA WebLogic Enterprise, a remote interface must extend the interface java.rmi.Remote. The rmi.Remote interface itself contains no method signatures it simply acts as a tag to identify remote classes.

The interface that you write (extending on rmi.Remote) should include method signatures that will be implemented in every remote class that implements it.

Your Remote interface should have the following characteristics:

- It must be public. Otherwise a client will get an error when attempting to load a remote object that implements it.
- It must extend either java.rmi.Remote or weblogic.rmi.Remote.
- Each method must declare java.rmi.RemoteException or weblogic.rmi.RemoteException (or a superclass of RemoteException) in its throws clause, in addition to any application-specific exceptions.
- The data type of any remote object that is passed as an argument or return value (either directly or embedded within a local object) must be declared as the remote interface type (for example, Hello) not the implementation class (HelloImpl).

Note that these requirements are consistent with the Sun JavaSoft RMI model.

Listing 3-1 shows the Remote interface examples.hello.Hello from our Hello World example. The interface has only one method, sayHello, which returns a string to the caller.

#### Listing 3-1 Hello.java—A RemoteInterface

```
/*
 * Copyright (c) 2000 BEA Systems, Inc. All Rights Reserved
 */
package examples.hello;
import java.rmi.Remote;
import java.rmi.RemoteException;
/**
 * This class illustrates an interface for RMI communication.
 * @author Copyright (c) 2000 by BEA Systems Inc. All Rights Reserved.
 */
public interface Hello extends Remote {
   String sayHello() throws RemoteException;
}
```

# **Step 3: Write the source code for a remote object that implements the remote interface**

A remote object is an instance of a class that implements a remote interface.

Now write the class that can be invoked remotely. The class should implement the remote interface you wrote in step 2. The remote object is sometimes referred to as an RMI "server."

For example, in the source file examples/hello/HelloImpl.java from the RMI Hello World example we do the following:

- 1. Define a class (HelloImpl) that can be invoked remotely using the methods declared in our Remote interface.
- 2. Create an instance of that class (the remote object) in a main method. At this point, we bind the instance to a name via the Java Naming and Directory Interface (JNDI). As such, the HelloImpl class is the remote object that *implements* the Remote interface we defined in Hello.java (see Listing 3-1.)

Listing 3-2 shows the remote object examples.hello.HelloImpl from our Hello World example.

#### Listing 3-2 HelloImpl.java—A Remote Object Implementation

```
/*
 * Copyright (c) 2000 BEA Systems, Inc. All Rights Reserved
 */
package examples.hello;
import java.rmi.RemoteException;
import java.util.Hashtable;
import javax.naming.Context;
import javax.naming.InitialContext;
import javax.naming.NamingException;
/**
 * This class is the sample server for RMI/HelloWorld.
 * It illustrates establishing one's self (to JNDI) as a remote object.
 * Also, it contains the trivial server method sayHello().
 * @author Copyright (c) 2000 by BEA Systems Inc. All Rights Reserved.
 */
public class HelloImpl implements Hello {
  // Overhead to register one's self:
 private static InitialContext initialContext;
 private static Context getLocalInitialContext() throws NamingException {
    Hashtable env = new Hashtable();
    // No Context.PROVIDER_URL indicates native bootstrap
    env.put(Context.INITIAL_CONTEXT_FACTORY,
            "com.beasys.jndi.WLEInitialContextFactory");
    initialContext = new InitialContext(env);
    return initialContext;
  }
  public static void release() {
    try {
            initialContext.unbind("HelloServer");
    } catch (Exception e) {
            System.out.println("Couldn't unregister the HelloImpl object"
                                + e.getMessage());
            e.printStackTrace();
  }
 public static void main(String args[]) {
```

```
try {
   HelloImpl obj = new HelloImpl();
   // Bind this object instance to the name "HelloServer"
   getLocalInitialContext().bind("HelloServer", obj);
   System.out.println("HelloServer bound in JNDI");
   catch (Exception e) {
    System.out.println("HelloImpl err: " + e.getMessage());
    e.printStackTrace();
   }
}
// Method(s) that the Client might call:
public String sayHello() {
   return "Hello World!";
}
```

#### **Defining the Remote Class**

}

As is required for RMI, our remote object implementation class, examples.hello.HelloImpl, does the following:

Declares that it implements at least one remote interface. For example, the class declaration that implements the interface Hello:

```
public class HelloImpl implements Hello {
```

Provides the implementation for the methods that can be invoked remotely. Here is the implementation for the sayHello method, which returns the string "Hello World!" to the caller:

```
public String sayHello() {
    return "Hello World!";
}
```

#### **Creating an Instance of the Remote Class**

In our example, we create the instance of the remote class (the actual remote object) in a main method as a part of our implementation class, examples.hello.HelloImpl.

This is fine—the class that contains the main method and instantiates the remote class can be the implementation class itself. Or, you can have the code that instantiates the remote class in another class entirely.

In the main method, we do the following:

Create an instance of a remote object HelloImpl:

HelloImpl obj = new HelloImpl();

■ Bind this object instance to the name "HelloServer" using JNDI javax.naming.

```
getLocalInitialContext().bind("HelloServer", obj);
```

Note that objects within BEA WebLogic Enterprise should be well-behaved to make administration easy. So, for every bind method there should be a corresponding unbind method somewhere. Typically, these methods are called when the server is starting (initialize) and stopping (release) as shown in Listing 3-4.

Not doing the unbind() will allow clients to find the object in JNDI but get an error when they cannot use it. When the object is unavailable, it should not be listed in JNDI.

# Step 4: Write the source code for a client that invokes methods on the remote object

Finally, write a client that invokes methods on the remote object (RMI server). Listing 3-3 shows the client examples.hello.HelloClient from our Hello World example.

#### Listing 3-3 HelloClient.java — A Client That Uses a Remote Service

```
/*
 * Copyright (c) 2000 BEA Systems, Inc. All Rights Reserved
 */
package examples.hello;
import java.rmi.RemoteException;
import java.util.Hashtable;
```
```
import javax.naming.Context;
import javax.naming.InitialContext;
import javax.naming.NamingException;
import javax.rmi.PortableRemoteObject;
/**
 * This class is the sample client for RMI/HelloWorld.
 * It illustrates JNDI lookup to find and use a remote object.
 *
 * @author Copyright (c) 2000 by BEA Systems Inc. All Rights Reserved.
 * /
public class HelloClient {
 private static void usage() {
    System.out.println("Usage: java examples.hello.HelloClient corbaloc://<host>:<port>");
    System.exit(1);
  }
 private static Context getContext(String url) throws NamingException {
    Hashtable env = new Hashtable();
    env.put(Context.PROVIDER_URL, url);
    env.put(Context.INITIAL_CONTEXT_FACTORY,
            "com.beasys.jndi.WLEInitialContextFactory");
    return new InitialContext(env);
  }
 public static void main(String[] argv) throws Exception {
    if (argv.length < 1) usage();
    String url = argv[0];
    Object o = getContext(url).lookup("HelloServer");
    Hello obj = (Hello) PortableRemoteObject.narrow(o, Hello.class);
    System.out.println(obj.sayHello());
  }
}
```

The following describes what HelloClient is doing:

 First, the client uses JNDI to get a reference to the remote object implementation (advertised as HelloServer):

```
Object o = getContext(url).lookup("HelloServer");
```

Once the object reference is obtained, the client *narrows* it to the appropriate type:

```
Hello obj = (Hello) PortableRemoteObject.narrow(o, Hello.class);
```

Finally, the client invokes the sayHello method on the remote object, using it in a System.out.println method to display the message "Hello World" on the screen:

```
System.out.println(obj.sayHello());
```

### A Note About Type Narrowing

Once an object reference is obtained, the client must *narrow* it to the appropriate type. Notice the use of PortableRemoteObject.narrow in the following line from Listing 3-3:

```
Hello obj = (Hello) PortableRemoteObject.narrow(o, Hello.class);
```

You *could* use the cast operator here as well. However, we recommend the use of PortableRemoteObject.narrow to ensure interoperability with compliant EJB container implementations.

A client program that is intended to be interoperable with all compliant EJB container implementations must use the method

javax.rmi.PortableRemoteObject.narrow to perform type-narrowing of the client-side representations of the home and remote interface.

Programs using the cast operator for narrowing the remote and home interfaces are likely to fail if the Container implementation uses RMI-IIOP as the underlying communication transport.

# Step 5: Compile the source code files to create the executable RMI classes

We suggest that you create a separate "deployment" directory to contain the generated class files. For example, you could create a directory called <<u>MyWLEApps</u>>/rmi/helloworld/classes. You must create a deployment directory before you run the javac compiler on your source files; the javac command will not create this directory for you. (Note that in the Hello World example, the runme script does create the classes directory for you before it runs the javac compiler.) Also, before you attempt to compile, set your local CLASSPATH so that it includes the pathname of your deployment directory. For example, if your deployment directory is C:\MyWLEApps\rmi\helloworld\classes, then make sure this full pathname is in your local CLASSPATH. (Note that in the Hello World example, the runme script sets this for you.)

**Note:** The local CLASSPATH must also include the current directory (.), along with all necessary BEA WebLogic Enterprise and JDK pathnames. For more on setting up your development environment, refer to the topic "Setting Up Your BEA WebLogic Enterprise Development Environment" on page 3-2.

To compile the source files, change directories (cd) to the directory that contains the package, and run the javac command on the Java source files. For the RMI Hello World example, you might cd into <MyWLEApps>/rmi/helloworld, then run the following command which would compile the Java source files and put the resulting class files under a directory called classes:

javac -d classes examples/hello/\*.java

The preceding command creates the directory examples/hello (if it does not already exist) under classes and places the generated class files in the directory classes/examples/hello.

(In our Hello World example, this step is accomplished by running the runme script. See "Building and Running the Hello World Example" on page 2-4.)

# Step 6: Run the WebLogic RMI compiler on the implementation class to generate stubs and skeletons

To create a proxy *stub* file for the client and *skeleton* file for the server, run the weblogic.rmic compiler on the fully-qualified package names of compiled class files that contain remote object implementations, like my.package.MyImpl\_WLstub. The weblogic.rmic command takes one or more class names as an argument and produces class files of the form MyImpl\_WLStub.class and MyImpl\_WLSkel.class.

To generate the stub and skeleton class files for the RMI Hello World example, you would change directories (cd) into the classes directory (in our example, <<u>MyWLEApps</u>>/samples/rmi/helloworld/classes) and run the weblogic.rmic command on the generated class file classes/examples/hello/HelloImpl.class as follows:

java weblogic.rmic -d . examples.hello.HelloImpl

The weblogic.rmic command accepts any option supported by javac—the options are passed directly to the Java compiler. In the example, the -d option indicates the root directory in which to place the compiled stub and skeleton class files. So the java command creates the following files in the directory

```
<MyWLEApps>/rmi/helloworld/classes/examples/hello:
```

Hello\_WLStub.class

Hello\_WLSkel.class

The generated stub class implements exactly the same set of remote interfaces as the remote object itself, and handles the necessary encoding (*marshalling*) and decoding (*unmarshalling*) of parameters sent across the network.

(In our Hello World example, this step is accomplished by running the runme script. See "Building and Running the Hello World Example" on page 2-4.)

#### More About Stubs and Skeletons in WebLogic RMI

A *proxy* is a class used by the clients of a remote object to handle the marshalling and unmarshalling of parameters across a network. In RMI, the stub and skeleton class files that are generated by the RMI compiler are *proxies* for the RMI client and RMI server objects, respectively.

In WebLogic RMI, the RMI client stub marshalls the invoked method name and its arguments for the client, forwards these to the remote object, and unmarshalls the returned results for the client. An RMI client stub is generated by running the WebLogic RMI (weblogic.rmic) compiler on the fully-qualified package names of compiled class files that contain remote object implementations, like my.package.MyImpl\_WLstub.

The skeleton class is also generated by the WebLogic RMI compiler, but the skeleton is not used in WebLogic RMI. Generally, the RMI skeleton would unmarshall the invoked method and arguments on the remote object, invoke the method on the instance of the remote object, and then marshall the results for return to the client. BEA WebLogic Enterprise handles the unmarshalling, method invocation, and marshalling on the RMI server side using reflection. If necessary, you can discard the generated skeleton class files to save disk space.

### More About the WebLogic RMI Compiler (weblogic.rmic)

The syntax for using the WebLogic RMI compiler is as follows:

java weblogic.rmic [options] ClassName

The options to the weblogic.rmic command are shown in Table 3-3.

| Option                                  | Description                                                                                                    |
|-----------------------------------------|----------------------------------------------------------------------------------------------------|
| -help                                   | Prints the complete list of command-line options.                                                                         |
| -version                                | Prints version information.                                                                                               |
| -d <dir></dir>                          | Indicates (top-level) directory for compilation.                                                                          |
| -notransactions                         | Skip transaction context propagation                                                                                      |
| -verbosemethods                         | Instruments proxies to print debug information to std err.                                                                |
| -descriptor <example></example>         | Associates or creates a descriptor for each remote class.                                                                 |
| -visualCafeDebugging                    | Instruments proxies to support distributed debugging under VisualCafe.                                                    |
| -v1.2                                   | Generates Java 1.2 style stubs                                                                                            |
| -keepgenerated                          | Keeps the generated . java files.                                                                                         |
| -commentary                             | Emits commentary.                                                                                                    |
| -compiler <javacompiler></javacompiler> | Explicitly indicates which Java compiler to use. For example:<br>java weblogic.rmic -compiler sj examples.hello.HelloImpl |
| -g                                      | Compiles debugging info into class file.                                                                                  |
| -0                                      | Compiles with optimization on.                                                                                            |
| -debug                                  | Compiles with debugging on.                                                                                               |
| -nowarn                                 | Compiles without warnings.                                                                                                |
| -verbose                                | Compiles with verbose output.                                                                                             |

Table 3-2 Weblogic.rmic Command Options

| Option                   | Description                                 |
|--------------------------|---------------------------------------------|
| -nowrite                 | Does not generate .class files.             |
| -deprecation             | Warns about deprecated calls.               |
| -normi                   | Passes through to the Symantec sj compiler. |
| -J <option></option>     | Flags passed through to Java runtime.       |
| -classpath <path></path> | CLASSPATH to use during compilation.        |

| Table 3-2 | Weblogic.rmic | <b>Command</b> | Options ( | (Continued) |
|-----------|---------------|----------------|-----------|-------------|
|-----------|---------------|----------------|-----------|-------------|

The weblogic.rmic command also accepts any option supported by javac—the options are passed directly to the Java compiler.

# Building Your RMI Application in the BEA WebLogic Enterprise Environment

This section describes how to build an RMI application in BEA WebLogic Enterprise. To illustrate this, we explain the commands used in the Hello World runme script to compile the source files and run the WebLogic RMI code generator.

We explain in more detail how to get things set up and working in the BEA WebLogic Enterprise environment—for Hello World, most of this is also taken care of in our runme script. (For example, the runme script generates BEA WebLogic Enterprise configuration information and sets up some BEA WebLogic Enterprise environment variables).

When you are developing your own RMI classes, you might choose to compile and build manually from the command line, or you might want to use a script similar to the one we provide with the example. Here, we clarify what the manual steps would be and point out where our script accomplishes them.

The steps are:

■ Step 1: Create a mechanism for bootstrapping your application

- Step 2: Package your application into a JAR file for deployment (buildjavaserver)
- Step 3: Create a UBBCONFIG file and run tmloadcf on it to get an executable TUXCONFIG file
- Step 4: Set application environment variables

# Step 1: Create a mechanism for bootstrapping your application

In Java, you use a Server object to initialize and release the server application. You implement this Server object by creating a new class that derives from the com.beasys.Tobj.Server class and overrides the initialize and release methods. In the server application code, you can also write a public default constructor.

For example:

```
import com.beasys.Tobj.*;
/**
* Provides code to initialize and stop the server invocation.
* ServerImpl is specified in the server.xml input file
* as the name of the Server object.
*/
public class ServerImpl
    extends com.beasys.Tobj.Server {
    public boolean initialize(string[] args)
        throws com.beasys.TobjS.InitializeFailed {
    }
    public boolean release()
        throws com.beasys.TobjS.ReleaseFailed {
    }
}
```

In the Server Description File (server.xml), which you process with the buildjavaserver command, you identify the name of the Server object.

This collection of the object's implementation and data constitutes the run time, active instance of the Server object.

When your Java server application starts, the server creates the Server object specified in the XML file. Then, the server invokes the initialize method. If the method returns true, the server application starts. If the method throws the com.beasys.TobjS.InitializeFailed exception, or returns false, the server application does not start.

When the server application shuts down, the server invokes the release method on the Server object.

Any ARGS options for your specific server application that are specified in the MODULES section of the WebLogic Enterprise domain's UBBCONFIG file are passed to the public boolean initialize(string[] args) operation as args.

For more information about passing arguments to the server application, see the *Administration Guide* in the BEA WebLogic Enterprise online documentation. For examples of passing arguments to the server application, see the *Guide to the Java Sample Applications* in the BEA WebLogic Enterprise online documentation.

Within the initialize method, you can include code that does the following, if applicable:

- Creates and registers RMI objects including RMI factories.
- Allocates any machine resources, for example JDBC connections.
- Initializes any global variables needed by the server application.
- Opens the databases used by the server application.
- Opens the XA resource manager.

### Writing the Code That Creates and Registers an RMI Object or Factory

For most RMI server applications, you want client applications to be able to easily locate the RMI object. You need to write the code that registers the RMI objects with JNDI, which is invoked typically as the final step of the server application initialization process.

In our Hello World example, we call  ${\tt HelloIMpl.main()}$  which handles the JNDI registration.

### **Releasing the Server Application**

When the WebLogic Enterprise system administrator enters the tmshutdown command, the server invokes the following operation on the Server object of each running server application in the WebLogic Enterprise domain:

```
public void release()
```

Within the release() operation, you may perform any application-specific cleanup tasks that are specific to the server application, such as:

- Unregistering objects managed by the server application
- Deallocating resources
- Closing any databases
- Closing an XA resource manager

Once a server application receives a request to shut down, the server application can no longer receive requests from other remote objects. This has implications on the order in which server applications should be shut down, which is an administrative task. For example, do not shut down one server process if a second server process contains an invocation in its release() operation to the first server process.

During server shutdown, you may want to include an invocation to unregister each of the server application's RMI objects. For example:

```
//Unregister the object
//Use a try block since the cleanup code shouldn't throw exceptions.
try {
    HelloImpl.getLocalInitialContext().unbind("HelloServer");
    }
catch (Exception e){
    System.out.println("Couldn't unregister the HelloServer object" + e.getMessage());
    e.printStackTrace();
}
```

The invocation of the unbind method should be one of the first actions in the release() implementation. The unbind method unregisters the server application's objects.

Listing 3-4 shows the ServerImpl. java file for the RMI Hello World example.

#### Listing 3-4 ServerImpl.java

```
/*
 * Copyright (c) 2000 BEA Systems, Inc. All Rights Reserved
 */
import com.beasys.Tobj.Server;
import examples.hello.HelloImpl;
/**
 * This class illustrates an interface for RMI communication.
 *
 * @author Copyright (c) 2000 by BEA Systems Inc. All Rights Reserved.
 */
public class ServerImpl extends Server {
 public boolean initialize(String[] argv) {
    try {
      HelloImpl.main(null);
    } catch (Exception e) {
      return false;
    return true;
  }
 public void release() {
    HelloImpl.release();
  }
}
```

# **Step 2: Package your application into a JAR file for deployment (buildjavaserver)**

To deploy your BEA WebLogic Enterprise RMI application, you need to package it into a Java archive (JAR) file. It is this JAR file that you will call in the BEA WebLogic Enterprise configuration file (UBBCONFIG/TUXCONFIG) during runtime.

This section describes how to create the JAR file using a Server descriptor file. This is what we use in the Hello World example. You could also use the JAR command to assemble your application's classes into a JAR file. But, the <ARCHIVE> element of the server descriptor file provides help by simplifying the process of collecting the files.

To create the JAR file, complete the following steps:

1. Write a server descriptor file in Extensible Markup Language (XML).

The JAR is created in the  $\langle ARCHIVE \rangle$  element. The archive element must be the last element inside the  $\langle M3-SERVER \rangle$  element.

If the XML file contains instructions to create an archive, both the class specified by server\_name and the file specified by server\_descriptor are stored in the archive. The server\_descriptor file is inserted in the archive manifest with the M3-Server tag; this insertion makes the server descriptor the entry point during server execution.

If you do not include the archive element, the buildjavaserver command generates only the server descriptor and writes it in the file specified in the server-descriptor-name attribute of the M3-SERVER element.

Listing 3-5 shows the server descriptor file for our Hello World example.

#### Listing 3-5 server.xml

```
<?xml version = "1.0" ?>
<!-- Copyright (c) 2000 BEA Systems, Inc.
        All Rights Reserved
-->
<!DOCTYPE M3-SERVER SYSTEM "m3.dtd">
<M3-SERVER server-descriptor-name = "server.ser"
        server-implementation = "ServerImpl" >
        <ARCHIVE name = "server.jar">
        <ARCHIVE name = "server.jar">
        <CLASS name="examples.hello.HelloImpl"/>
        <CLASS name="examples.hello.Hello_WLStub"/>
        <CLASS name="examples.hello.Hello"/>
        </ARCHIVE>
</M3-SERVER>
```

- 2. Now run the BEA WebLogic Enterprise command build javaserver on your server descriptor file to create the JAR file.
  - **Note:** The deployment directory that contains your RMI classes must be in your local CLASSPATH or buildserver.jar command will fail.

For example:

buildjavaserver <MyServer>.xml

where *<MyServer>*.xml is your server descriptor file.

This creates the file server.jar.

(In our Hello World example, the runme script creates the JAR by running buildjavaserver on the file server.xml. See "Building and Running the Hello World Example" on page 2-4.)

For more information about using JAR files and Java server startup in BEA WebLogic Enterprise, see the Steps for Creating a Java Server Application chapter in *Creating CORBA Java Server Applications* in the BEA WebLogic Enterprise online documentation.

# Step 3: Create a UBBCONFIG file and run tmloadcf on it to get an executable TUXCONFIG file

The configuration file is the primary means of defining the configuration of WLE applications. It consists of parameters that the WLE software interprets to create an executable application.

The UBBCONFIG file is an ASCII version of the configuration file. The TUXCONFIG file is a binary version of the configuration file that you generate from the ASCII version using the tmloadcf command.

In our Hello World example, the UBBCONFIG file is generated by the runme script. (See "Building and Running the Hello World Example" on page 2-4.) However, you can create this file manually with a text editor, too. Listing 3-6 shows the sample UBBCONFIG file for the Hello World example.

| Listing 5-0 ObbCONTIO The for the for the Examp | isting 3-6 | UBBCONFIG | File for Hello | World | Examp | ole |
|-------------------------------------------------|------------|-----------|----------------|-------|-------|-----|
|-------------------------------------------------|------------|-----------|----------------|-------|-------|-----|

```
*RESOURCES
IPCKEY
                 55432
DOMAINID Hello
MASTER
         simple
MODEL
         SHM
LDBAL
         Ν
*MACHINES
DEFAULT:
          APPDIR="C:\myWLEapps\rmi\helloworld"
          TUXCONFIG="C:\myWLEapps\rmi\helloworld\tuxconfig"
          TUXDIR="d:\wledir"
          MAXWSCLIENTS=10
"SAMS"
         LMID=simple
*GROUPS
GROUP1
          LMID=simple GRPNO=1 OPENINFO=NONE
GROUP2
         LMID=simple GRPNO=2 OPENINFO=NONE
*SERVERS
DEFAULT: CLOPT="-A"
TMSYSEVT SRVGRP=GROUP1 SRVID=1
TMFFNAME SRVGRP=GROUP1 SRVID=2 CLOPT="-A -- -N -M"
TMFFNAME SRVGRP=GROUP1 SRVID=3 CLOPT="-A -- -N"
TMFFNAME SRVGRP=GROUP1 SRVID=4 CLOPT="-A -- -F"
JavaServer SRVGRP=GROUP2 SRVID=6 CLOPT="-A"
         SRVGRP=GROUP1 SRVID=5 CLOPT="-A -- -n //SAMS:2468"
ISL
*MODULES
  HelloWorldModule
   SRVGRP=GROUP2 SRVID=6
   FILE="C:\myWLEapps\rmi\helloworld\server.jar"
*SERVICES
```

After you create the UBBCONFIG file, you must run tmloadcf on it to create the executable TUXCONFIG file as follows:

```
tmloadcf -y ubbconfig
```

(In the RMI Hello World example, this is also handled in the runme script. See "Building and Running the Hello World Example" on page 2-4.)

The TUXCONFIG file contains information used by tmboot to start the servers and initialize the Bulletin Board of a BEA Tuxedo system Bulletin Board instantiation in an orderly sequence. The tmadmin command-line utility uses the configuration file (or a copy of it) in its monitoring activity. The tmshutdown command references the configuration file for information needed to shut down the application.

You can use the tmconfig command to edit many of the parameters in the executable TUXCONFIG file while your application is running.

### Step 4: Set application environment variables

Before you can run your application, you must set the following BEA WebLogic Enterprise environment variables specific to the application you want to run:

- APPDIR—specifies the full pathname to the directory that contains the BEA WebLogic Enterprise application you want to run. In the case of Hello World, our application might reside in the server.jar file in C:/MyWLEApps/rmi/helloworld/.
- TUXCONFIG—specifies the full pathname of the TUXCONFIG file for the application. For the Hello World example, you could set this to C:/MyWLEApps/rmi/helloworld/tuxconfig.

(In our Hello World example, our runme script sets these variables. See "Building and Running the Hello World Example" on page 2-4.)

Listing 3-7 shows an example of setting BEA WebLogic Enterprise environment variables on a Windows NT system.

#### Listing 3-7 Setting BEA WebLogic Enterprise Application Environment Variables on Windows NT Systems

```
set APPDIR=C:\myWLEapps\rmi\helloworld
set TUXCONFIG=C:\myWLEapps\rmi\helloworld\tuxconfig
```

Listing 3-8 shows an example of setting BEA WebLogic Enterprise environment variables on a UNIX system.

Listing 3-8 Setting BEA WebLogic Enterprise Application Environment Variables on UNIX Systems

export APPDIR=\$HOME/myWLEapps/rmi/helloworld export TUXCONFIG=\$HOME/myWLEapps/rmi/helloworld/tuxconfig

# Running Your BEA WebLogic Enterprise RMI Application

Once you have created the RMI classes and built the application, you can test it by running it as a BEA WebLogic Enterprise application. To run it, complete the following stepts:

- 1. Make sure the application-specific variables APPDIR and TUXCONFIG are set. (See "Step 4: Set application environment variables" on page 3-24.)
- 2. Start the BEA WebLogic Enterprise server by typing the following at the command line:

tmboot -y

3. Run your RMI client in a form similar to this:

java <PackageNameOfClient> <Arguments>

For Our Hello World example, the command to run the client is:

java examples.hello.HelloClient corbaloc://<MyMachineID>

(In our Hello World example, the runme script boots the BEA WebLogic Enterprise server and runs the client for you.)

# Stopping the BEA WebLogic Enterprise Server

Whenever you are ready to stop the BEA WebLogic Enterprise server, type the following at the command line:

```
tmshutdown -y
```

(In our Hello World example, the runme script shuts down the BEA WebLogic Enterprise server for you.)

# Using a Script as a Shortcut for Compile and Build Steps

In our Hello World RMI example, we use runme scripts that contain DOS or UNIX shell commands to handle a lot of the compile, environment setup, and build tasks detailed in the previous sections. It is very likely you will want to do this as well.

For Hello World, our runme script is used to accomplish the following tasks:

- Runs the javac compiler on the \*.java source files to generate the \*.class files.
- Runs the weblogic.rmic compiler on the remote class to generate a stub and skeleton. For example, the command:

java weblogic.rmic -d <YourClassesDirectory> examples.hello.HelloImpl

runs the weblogic.rmic compiler on the file examples/hello/ HelloImpl.class and puts the resulting stub and skeleton in whatever location you specify as <YourClassesDirectory>.

 Packages the class files into a JAR file (in our example, server.jar) by running the BEA WebLogic Enterprise command buildjavaserver on the server.xml file.

- Creates a UBBCONFIG file and runs tmloadcf on it to generate a TUXCONFIG file. Sets BEA WebLogic Enterprise application specific environment variables (APPDIR and TUXCONFIG) before booting BEA WebLogic Enterprise.
- Boots the BEA WebLogic Enterprise server.
- Runs the RMI client.
- Stops the BEA WebLogic Enterprise server.

The runme scripts are located in the Hello World example helloworld directory. You can use a text editor to view the scripts.

## **Deploying Your Application**

To deploy a BEA WebLogic Enterprise application on machines other than your development system, you need to ensure that the appropriate environment variables are set on the target systems.

## **Deploying the Client**

For systems where you want to deploy a BEA WebLogic Enterprise client only, make sure the following environment variables are set.

 Table 3-3 Environment Variables Needed to Run a Client Application

| Environment<br>Variable | Description                                                                                          |
|-------------------------|----------------------------------------------------------------------------------------------------|
| TUXDIR                  | The directory path where you installed the BEA WebLogic Enterprise software. For example: Windows NT |
|                         | set TUXDIR=c:\WLEdir                                                                                 |
|                         | UNIX                                                                                                 |
|                         | export TUXDIR=/usr/local/WLEdir                                                                      |

| Environment<br>Variable | Description                                                                                                    |
|-------------------------|----------------------------------------------------------------------------------------------------|
| JAVA_HOME               | The directory path where you installed the JDK software. For example:                                                                                                    |
|                         | Windows NT                                                                                                    |
|                         | set JAVA_HOME=c:\JDK1.2                                                                                                    |
|                         | UNIX                                                                                                    |
|                         | export JAVA_HOME=/usr/local/JDK1.2                                                                                                    |
| CLASSPATH               | The CLASSPATH must include the pathnames defined in TUXDIR and JAVA_HOME along with pathnames to other BEA WebLogic Enterprise classes. (The CLASSPATH must also include the pathname of the classes for the application.) |
|                         | For example:                                                                                                    |
|                         | Windows NT                                                                                                    |
|                         | set WLECP=%TUXDIR%\udataobj\java\jdk                                                                                                    |
|                         | set<br>CLASSPATH=%WLECP%\m3envobi jar;%WLECP%\weblogicaux jar;%WLECP%\w                                                                                                    |
|                         | leclient.jar;%WLECP%\wlej2eecl.jar;%CLASSPATH%                                                                                                    |
|                         | UNIX                                                                                                    |
|                         | set WLECP=\${TUXDIR}/udataobj/java/jdk                                                                                                    |
|                         | set<br>CLASSPATH=\${WLECP}/m3envobj.jar:\${WLECP}:/weblogicaux.jar:\${WLECP}/wl<br>eclient.jar:\${WLECP}/wlej2eecl.jar:\${CLASSPATH}                                                                                       |
| PATH                    | The PATH must include the pathnames to the necessary bins and other directories containing executable commands. For example:                                                                                               |
|                         | Windows NT                                                                                                    |
|                         | set<br>PATH=%JAVA_HOME%\bin;%JAVA_HOME%\jre\bin;%JAVA_HOME%\jre\bin\classic;<br>%PATH%                                                                                                    |
|                         | UNIX                                                                                                    |
|                         | export<br>PATH=\${JAVA_HOME}/bin:\${JAVA_HOME}/jre/bin:\${JAVA_HOME}/jre/bin/<br>classic:\${PATH}                                                                                                    |

#### Table 3-3 Environment Variables Needed to Run a Client Application (Continued)

Note that the main differences between setting environment variables for a client-only deployment versus server development or deployment is that client-only run-time systems require m3envobj.jar, wleclient.jar, and wlej2eecl.jar and do not require the locale/M3 tools. Also, you can run client-only run-time systems with only the JRE bin in the PATH instead of the full JDK bin.

## **Deploying the Server**

For systems where you want to deploy a BEA WebLogic Enterprise server, the environment variables must be set exactly as required for development. See the section "Setting Up Your BEA WebLogic Enterprise Development Environment" on page 3-2.

# 4 Using RMI with Client-Side Callbacks

This topic includes the following sections:

- Understanding Server-to-Server Communication
- Joint Client/Server Applications
- When Do I Need to Use Callbacks?
- Example of Callbacks in RMI

# Understanding Server-to-Server Communication

Server-to-server communication allows WebLogic Enterprise (WLE) applications to invoke remote objects and handle invocations from those remote objects (referred to as *callback objects*). The remote objects can be either inside or outside of a BEA WebLogic Enterprise domain.

BEA WebLogic Enterprise RMI supports client-to-server, client-to-client, and *server-to-client* invocations, with *callbacks* from server-side objects to clients. Clients can be applets or full Java client applications.

# **Joint Client/Server Applications**

In simple terms, *client applications* invoke methods on a remote object. The *server applications* implement the methods of the remote object. The remote objects in the server application live within the WLE domain that supports security and transactions. These remote objects in the server application are referred to as *WLE objects*.

Server applications can act as client applications of other server applications. Server-to-server communication allows client applications to act as server applications for requests from other client applications or from WLE server applications.

The server-to-server communication functionality is available through a *callback object*. A callback object has two purposes:

- It invokes operations on RMI objects.
- It implements the operations of an RMI object.

Callback objects are not subject to WLE administration, they should be used when transactional behavior, security, reliability, and scalability are not important.

Callback objects are implemented in *joint client/server applications*. A joint client/server application consists of the following:

- A portion that performs WLE client application functions, such as initializing the JNDI context, using the context to establish connections, looking up initial references to objects, and using factories to create objects.
- A portion that creates the remote object implementation (callback object) and activates the callback object.

Figure 4-1 shows the structure of a joint client/server application.

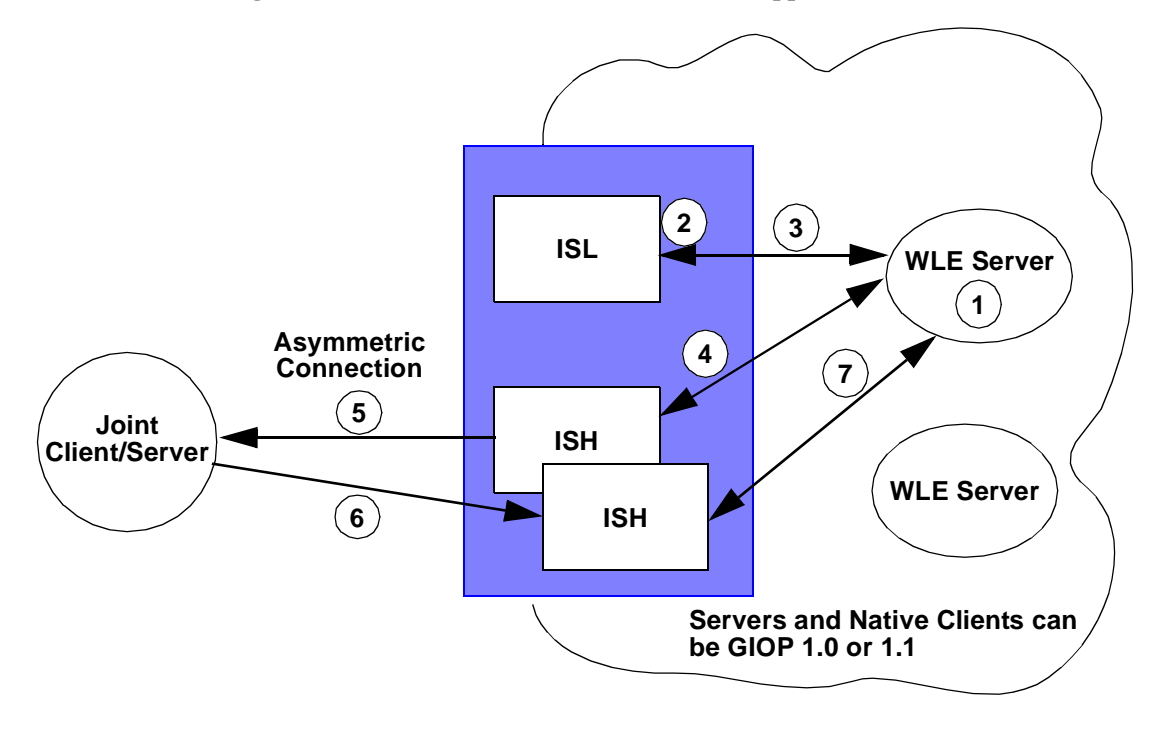

Figure 4-1 Structure of a Joint Client/Server Application

Joint client/server applications use RMI on IIOP to communicate with the WLE server in an *asymmetric* fashion. As indicated in the figure, the following operations are executed:

- 1. A server gets an object reference from some source. It could be a naming service or it could be passed in through a client, but not located in that client. Since the object reference is not located in a client connected to an ISH, the outgoing call cannot be made using the bidirectional method. The WLE server invokes on the object reference.
- 2. On the first invoke, the routing code invokes a service in the ISL and passes in the host/port.
- 3. The ISL selects an ISH to handle the outbound invoke and returns the ISH information to the WLE server.
- 4. The WLE server invokes on the ISH.

- 5. The ISH determines which outgoing connection to use to send the request to the client. If none is connected, the ISH creates a connection to the host/port.
- 6. The client executes the method and sends the reply back to the ISH.
- 7. The ISH receives the reply and sends it to the WLE server.

Use of callback objects in Java applets is limited due to Java applet security mechanisms. Any Java applet run-time environment that allows a Java applet to create and listen on sockets (via the proprietary environment or protocol of the Java applet) can act as a joint client/server application. However, if the Java applet run-time environment restricts socket communication, the Java applet cannot act as a joint client/server application.

Joint client/server applications use RMI on IIOP to communicate with the WLE server applications that work in an asymmetric fashion, as shown in Listing 4-1. Joint client/server applications can invoke methods on any callback object, and are not restricted to invoking callback objects implemented in joint client/server applications connected to an ISH. Asymmetric IIOP forces the WLE infrastructure to search for an available ISH to handle the invocation. The ISL controlling the ISH must have been configured with the -0 option to support callbacks

For information on the IIOP Listener (ISL), see the *Administration Guide* in the BEA WebLogic Enterprise online documentation.

For a more detailed description of asymmetric IIOP, see the *CORBA Java Programming Reference* in the BEA WebLogic Enterprise online documentation.

For more information about management and configuration on remote client applications, see the Managing Remote Client Applications (BEA WebLogic Enterprise Systems) chapter in the *Administration Guide* in the BEA WebLogic Enterprise online documentation.

**Note:** A remote *joint client/server* is a client that implements server objects to be used as callback objects. The server role of the remote joint client/server is considerably less robust than that of a WLE server. Neither the client nor the server has any of the WLE administrative and infrastructure components, such as tmadmin, JNDI registration, and ISL/ISH (hence, none of scalability and reliability attributes of BEA WebLogic Enterprise).

## When Do I Need to Use Callbacks?

In BEA WebLogic Enterprise, a particularly useful feature of RMI is that you can use it to do client callbacks from Enterprise Java Bean (EJB) servers. Clients cannot advertise EJB implementations, but they can advertise RMI implementations. So if a client wants to be called back from an EJB instance, it should create an RMI object and pass the reference to the EJB instance. The EJB instance can then invoke the client back by using the RMI reference.

In practical use, being able to use a remote object as a parameter or a return value for a remotely invoked method is convenient for such things as updating the display of an applet in response to server-side events. For example, you could simply export the applet itself as a remote object that registers an interest in server-side events, and whose display changes in response to those events.

## Example of Callbacks in RMI

Writing source code for RMI applications that use client-side callbacks differs from standard RMI applications in that you have to include some additional code for a *client interface*. The *remote client* must implement the client interface. Also, the remote (server) object will now include objects received from the client and method invocations on those objects.

Figure 4-2 shows the structure of an RMI application that uses client callbacks.

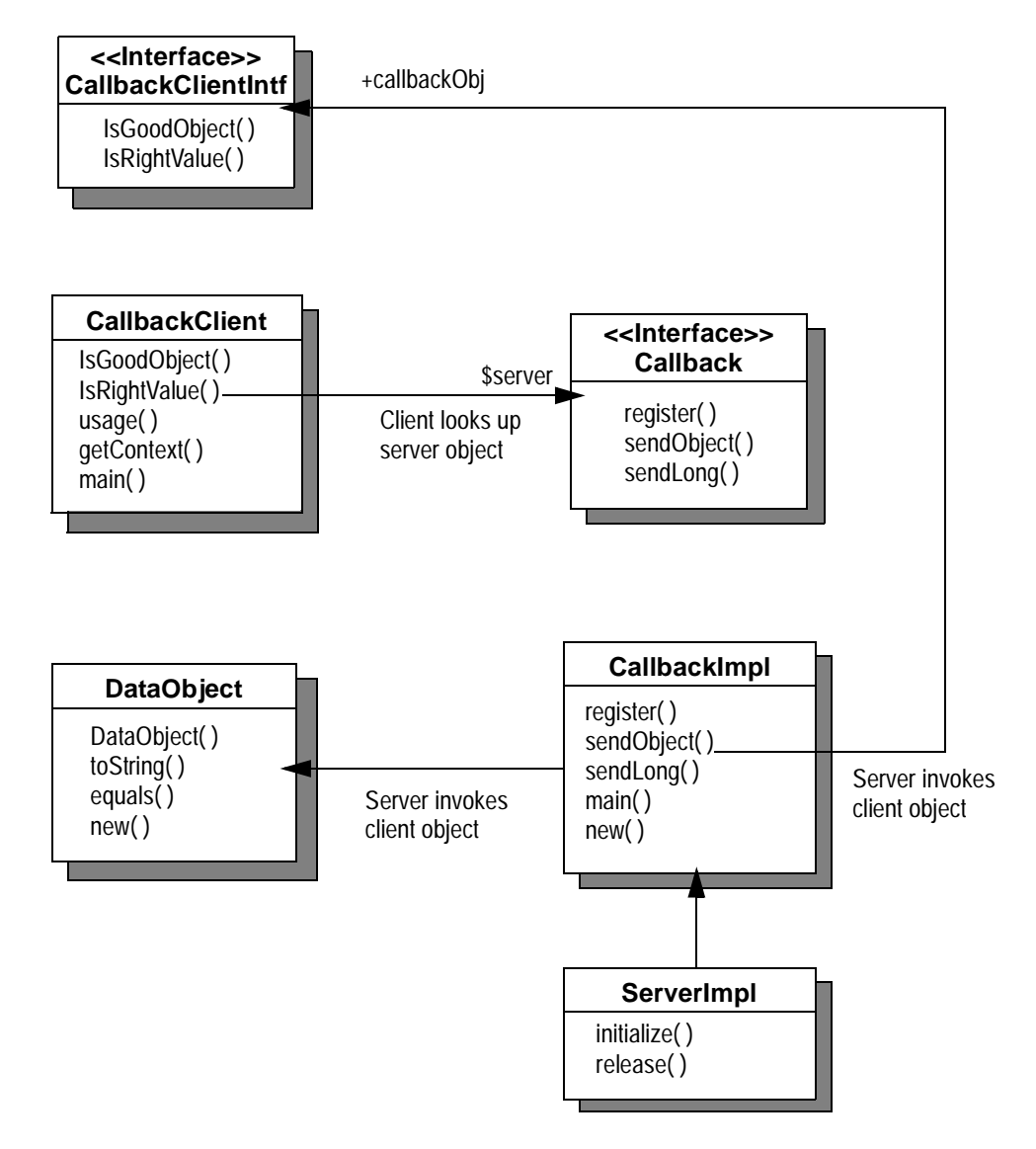

Figure 4-2 RMI with Client-Side Callbacks

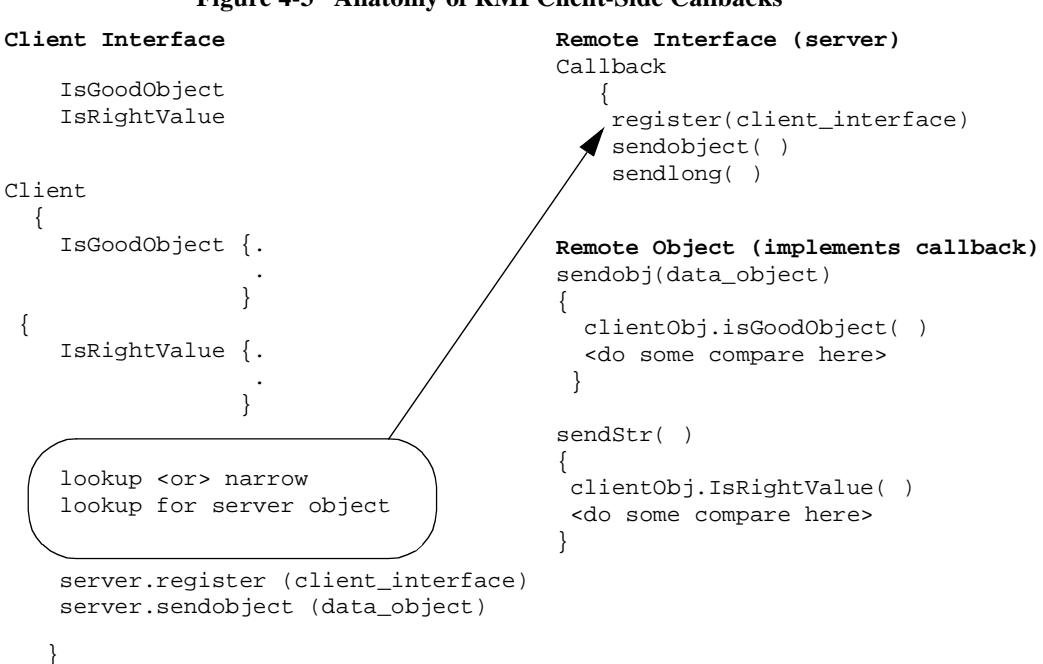

```
Figure 4-3 Anatomy of RMI Client-Side Callbacks
```

Figure 4-3 shows pseudo-code to illustrate the client-server interaction in a callback

The following sections provide a code example of a simple application that illustrates RMI client callbacks.

- The RMI Client Interface
- The RMI Client

scenario.

- The RMI Remote Interface
- The Remote Object (RMI Server)
- Running the RMI Callback Example

## The RMI Client Interface

Listing 4-1 shows the *client interface*. The client interface declares two business methods: IsGoodObject and IsRightValue.

Listing 4-1 CallbackClientIntf.java—A Client Interface

## **The RMI Client**

Listing 4-2 shows the RMI client implementing the client interface.

As shown in the bold code, the client does the following:

1. Implements the methods defined in the client interface, CallbackClientInf.java. (See all the bold code that appears between the star comment lines //\*\*\*\*\*) public boolean IsGoodObject(Object Obj1, Object Obj2) . . . . public boolean IsRightValue(long val1, long val2) . . 2. Looks up the server object:

```
Object o = getContext(url).lookup(Callback.NAME);
server = (Callback)PortableRemoteObject.narrow(o, Callback.class);
```

3. Sends the client object to the server:

int s = server.register(new CallbackClient());

4. Invokes the business methods on the server object:

String errMsg = server.sendObject(new DataObject("dataobj"));

The sendObject method does a callback on the client object.

5. Invokes another business method on the server object:

String errMsg = server.sendLong(12345);

The sendLong method does a callback on the client object.

#### Listing 4-2 CallbackClient.java—A Client That Implements the Client Interface

```
/* Copyright (c) 1999 BEA Systems, Inc. All Rights Reserved */
import java.util.Hashtable;
import java.rmi.RemoteException;
import javax.naming.Context;
import javax.naming.InitialContext;
import javax.naming.NamingException;
import javax.rmi.PortableRemoteObject;
/**
 * CallbackClient will do following steps:
 * 1. server.register(ClientObj): send a client object to server
 * 2. server.sendObject(DataObj): send a dataobject to server.
     server invokes ClientObj.IsGoodObject(obj, obj)
 *
 * 3. server.sendLong(value): send a long number to server.
     server invokes ClientObj.IsRightValue(val, val)
 *
 * /
public class CallbackClient implements CallbackClientIntf
{
   static Callback server; // An instance of the CallbackClientIntf
```

```
// Implement methods of CallbackClientIntf
 // Compare 2 objects, this method is for clientobject
 public boolean IsGoodObject(Object Obj1, Object Obj2) throws RemoteException
 {
     return (Obj1.equals(Obj2));
 }
 // Compare 2 longs, this method is for clientobject
 public boolean IsRightValue(long val1, long val2) throws RemoteException
 ł
     return (val1 == val2);
private static void usage()
  ł
     System.out.println("Usage: java CallbackClient corbaloc://<host>:<port>");
     System.exit(1);
  }
  private static Context getContext(String url) throws NamingException
     Hashtable env = new Hashtable();
     env.put(Context.PROVIDER_URL, url);
     env.put(Context.INITIAL_CONTEXT_FACTORY,
              "com.beasys.jndi.WLEInitialContextFactory");
     return new InitialContext(env);
  }
  public static void main(String argv[])
   if (argv.length < 1) usage();
   String url = argv[0];
   try
   {
      Object o = getContext(url).lookup(Callback.NAME);
      server = (Callback)PortableRemoteObject.narrow(o, Callback.class);
   }catch(Exception e)
     System.out.println("exception in lookup server obj" + e);
   }
   //1: register ClientObject to server
    try
    {
        int s = server.register(new CallbackClient());
        if (s == Callback.FAILURE)
        {
           System.out.println("1. Couldn't send client object to server");
```

```
System.exit(1);
         }
         else
            System.out.println("1. Success sending ClientObject to server");
     }
    catch(Exception e)
     ł
         System.out.println("exception in rmiRegister: "+e);
System.exit(1);
     }
    //2: invoke business method from server
    // send a dataobject to server
    try
     {
         String errMsg = server.sendObject(new DataObject("dataobj"));
         if (!errMsg.equals("")) {
           System.out.println("2. "+errMsg);
         } else {
           System.out.println("2. success on send data object to server");
         System.out.println(" and server callback client using ClientObject");
         }
     }
    catch(Exception e)
     ł
         System.out.println("exception in sendObject(obj): "+e);
    //3: invoke business method from server
    // send a string to server
    try
     ł
         String errMsg = server.sendLong(12345);
         if (!errMsg.equals("")) {
           System.out.println("3. "+errMsg);
         } else {
           System.out.println("3. success on send long value to server");
                               and server callback client using ClientObject");
         System.out.println("
     }
    catch(Exception e)
        System.out.println("Exception in sendLong(value): "+e);
} // end CallbackClient
```

## The RMI Remote Interface

Listing 4-3 shows the RMI remote interface, in which we declare the business methods:

```
public int register(Object callbackObj) throws RemoteException;
public String sendObject(Object Obj) throws RemoteException;
public String sendLong(long val) throws RemoteException, Exception;
```

#### Listing 4-3 Callback.java—A RMI Remote Server Interface

```
/* Copyright (c) 1999 BEA Systems, Inc. All Rights Reserved */
import java.rmi.*;
/**
  Callback interface contains following methods
 *
 * register(callBack): send clientcallback obj to server
 * sendObject(Obj): send an object to server
 * sendLong(Val): send a long value to server
 * /
public interface Callback extends Remote
{
 public static final String NAME = "Callback";
 public static final int FAILURE = -1;
 public static final int SUCCESS = 0;
 public int register(Object callbackObj) throws RemoteException;
 public String sendObject(Object Obj)throws RemoteException;
 public String sendLong(long val) throws RemoteException, Exception;
} // end Callback
```

### The Remote Object (RMI Server)

Listing 4-4 shows the remote object implementation of the business methods in the RMI remote interface.

#### Listing 4-4 CallbackImpl.java—A Remote Object that Implements the RMI Remote Interface

```
/* Copyright (c) 1999 BEA Systems, Inc. All Rights Reserved */
import java.util.Hashtable;
import java.rmi.*;
import java.rmi.server.*;
import javax.naming.*;
/**
 * Implements the methods defined in the Callback remote interface.
 * /
public class CallbackImpl implements Callback
   private Object callbackObj; // Object on client to verify parameters.
  // remember clientobject sent to server
    public int register(Object callbackObj) // throws RemoteException
    if (callbackObj == null) return Callback.FAILURE;
    this.callbackObj = callbackObj;
   return Callback.SUCCESS;
  }
  // send regular dataobject to server
  // This method returns empty string on success or else error message.
  public String sendObject(Object Obj) throws RemoteException
     // client call_back
     Object tmpObj = new DataObject("dataobj");
     if (!(callbackObj instanceof CallbackClientIntf))
     return "ClientObject is not instance of CallbackClientIntf at server side";
     // client call_back object
     if (((CallbackClientIntf)callbackObj).IsGoodObject(Obj, tmpObj))
        return "";
     else
        return "fail on send dataobject to server";
  }
  // send native type long to server
  // This method returns empty string on success or else error message.
 public String sendLong(long val) throws RemoteException, Exception
  {
     // client call back
     if (!(callbackObj instanceof CallbackClientIntf))
      return "ClientObject is not instance of CallbackClientIntf at server side";
```

```
// client call_back object
     if (((CallbackClientIntf)callbackObj).IsRightValue(val, 12345))
       return "";
    else
       return "fail on send long value to server";
  }
 /**
 * The main() method creates an instance of CallbackImpl class
 * and invokes the rebind() method of JNDI to register the
 * new objects. It registers the objects with the name Callback
  * and also inform you that it has successfully completed
 * the registration process.
 */
 public static void main(String args[])
     try{
         Hashtable env = new Hashtable();
         env.put(Context.PROVIDER_URL,"");
         env.put(Context.INITIAL_CONTEXT_FACTORY,
          "com.beasys.jndi.WLEInitialContextFactory");
         Context ctx = new InitialContext(env);
         ctx.rebind(Callback.NAME, new CallbackImpl());
          System.out.println("CallbackImpl created and bound in JNDI to name "
     + Callback.NAME);
     }
     catch (Exception e)
         System.out.println("caught exception:"+e);
 }//end main()
} // end CallbackImpl
```

## **Running the RMI Callback Example**

To run the callback example, complete the following steps:

1. Make sure that your development environment is properly configured for compiling and running the example, as explained in the topic "Setting Up Your BEA WebLogic Enterprise Development Environment" on page 3-2.

- Create a directory where you want to build and run the example. (For example, D:\work\rmi\_callback).
- 3. Cut and paste the code examples provided in the previous sections into four appropriately named Java source files:
  - CallbackClientIntf.java (shown in Listing 4-1)
  - CallbackClient.java (shown in Listing 4-2)
  - Callback.java (shown in Listing 4-3)
  - CallbackImpl.java (shown in Listing 4-4)

Include these Java source files in your rmi\_callback directory.

- 4. Refer to the topic "Extra Files Needed to Run the Callback Example" on page 4-17. Cut and paste the code for these files into appropriately named files:
  - Callback.ubb (shown in Listing 4-5)
  - DataObject.java (shown in Listing 4-6)
  - ServerImpl. java (shown in Listing 4-7)
  - startup.properties (shown in Listing 4-8)
  - TestServer.xml (shown in Listing 4-9)

Include these files in your rmi\_callback directory as well. Optionally, you might also want to copy the file cleanup.cmd shown in Listing 4-10. This provides a convenient way to remove generated files after running the example.

- 5. Modify the file Callback.ubb (shown in Listing 4-5) so that it indicates the correct values for TUXDIR, APPDIR, and so on. To determine all the changes you need to make, look for the **#CHANGEME** comments in the file and simply edit those lines as needed. The code you need to modify on each line is shown in bold before a **#CHANGEME** comment.
- 6. Compile the Java source files:

```
javac *.java
```

7. Run the WebLogic RMI compiler on CallbackImpl.class and CallbackClient.class files as follows:

java weblogic.rmic CallbackImpl CallbackClient

8. Run the buildjavaserver command on the XML file:

```
buildjavaserver testserver.xml
```

9. Set the BEA WebLogic Enterprise environment variables APPDIR and TUXCONFIG to indicate the location of your example application and tuxconfig file, respectively.

| Environment Variable | Example Setting                                                             |
|----------------------|-----------------------------------------------------------------------------|
| APPDIR               | For example, on Windows NT:<br>set APPDIR=D:\work\rmi_callback              |
| TUXCONFIG            | For example, on Windows NT:<br>set TUXCONFIG=D:\work\rmi_callback\tuxconfig |

10. Generate a tuxconfig file based on Callback.ubb as follows:

tmloadcf -y Callback.ubb

11. Start the BEA WebLogic Enterprise server:

tmboot -y

12. Run the client:

java CallbackClient corbaloc://<YourMachineID>:10000

For example:

java CallbackClient corbaloc://SAMS:10000

If the example runs successfully, the following messages are displayed on the screen:

- 1. Success sending ClientObject to server
- 2. Success on send data object to server
  - and server callback client using ClientObject
- Success on send long value to server and server callback client using ClientObject

13. Stop the BEA WebLogic Enterprise server:

tmshutdown -y

14. To remove the generated files, you can use the cleanup.cmd provided in Listing 4-10, or a similar script.
#### Extra Files Needed to Run the Callback Example

The following files are provided for your convenience. You can cut and paste the code for each file into an appropriately named ASCII file, and use the files to build and run the callback example in your BEA WebLogic Enterprise environment. The files provided here are:

- Callback.ubb (shown in Listing 4-5)
- DataObject.java (shown in Listing 4-6)
- ServerImpl.java (shown in Listing 4-7)
- startup.properties (shown in Listing 4-8)
- TestServer.xml (as shown in Listing 4-9)
- cleanup.cmd for Windows NT systems (as shown in Listing 4-10)

Notice that this example uses a startup properties file to register RMI implementations at startup. (The Hello World example shown in Chapter 2, "Getting Started with RMI — a Hello World Example," registers the RMI implementations by means of ServerImpl.java in a different way.) For more information on using a startup properties file, see Appendix B, "Using a Startup Properties File."

#### Listing 4-5 Callback.ubb

# Copyright (c) 2000 BEA Systems, Inc. All Rights Reserved \*RESOURCES IPCKEY 80952 MASTER SITE1 MODEL SHM Y LDBAL \*MACHINES SAMS LMID=SITE1 TUXDIR="d:\wledir" APPDIR="d:\work\rmi\_callback" TUXCONFIG="d:\work\rmi\_callback\tuxconfig" MAXWSCLIENTS=5 \*GROUPS DEFAULT:LMID=SITE1 STDGRP GRPNO=1 OPENINFO=NONE \*SERVERS DEFAULT: RESTART=Y MAXGEN=5 REPLYQ=Y CLOPT="-A" TMSYSEVT SRVGRP=STDGRP SRVID=1 RESTART=Y TMFFNAME SRVGRP=STDGRP SRVID=2 CLOPT="-A -- -N -M" TMFFNAME SRVGRP=STDGRP SRVID=3 CLOPT="-A -- -N" TMFFNAME SRVGRP=STDGRP SRVID=4 CLOPT="-A -- -F" ISL SRVGRP=STDGRP SRVID=5 CLOPT="-A -- -O -n //SAMS:10000" JavaServer SRVGRP=STDGRP SRVID=6 CLOPT="-A -- -M 0" \*MODULES CallbackModule SRVGRP=STDGRP SRVID=6 FILE="d:\work\rmi\_callback\testserver.jar" \*SERVICES \*INTERFACES

#### Listing 4-6 DataObject.java

```
/* Copyright (c) 1999 BEA Systems, Inc. All Rights Reserved */
/**
 * DataObject is to test WLE RMI client callback
 * /
public class DataObject implements java.io.Serializable
ł
    private String s;
    DataObject(String s)
    ł
        this.s = s;
    }
    public String toString()
    ł
        return s;
    }
    public boolean equals(Object Obj)
    {
       return (((DataObject)Obj).s.equals(s));
    }
}
```

#### Listing 4-7 ServerImpl.java

```
/* Copyright (c) 1999 BEA Systems, Inc. All Rights Reserved */
import com.beasys.rmi.Startup;
import java.io.*;
import java.util.Properties;
/*
 * The ServerImpl class provides code to initialize and stop the server
 * invocation. ServerImpl is specified in the buildjavaserver XML input
 * file as the name of the server object.
 */
public class ServerImpl extends com.beasys.Tobj.Server {
 public boolean initialize(String[] args) {
    Properties p = new Properties();
    try {
      p.load(getClass().getResourceAsStream("startup.properties"));
    } catch (IOException ioe) {
      ioe.printStackTrace();
      return false;
    }
    try {
      Startup.main(p);
      return true;
    } catch (Exception e) {
      return false;
    ļ
  }
 public void release() {}
}
```

#### Listing 4-8 startup.properties

```
weblogic.system.startupClass.Callback=CallbackImpl
```

#### Listing 4-9 TestServer.xml

```
<?xml version = "1.0" ?>
<!--
      Copyright (c) 1999 BEA Systems, Inc.
-->
<!DOCTYPE M3-SERVER SYSTEM "m3.dtd">
<M3-SERVER
              server-descriptor-name = "testserver.ser"
               server-implementation = "ServerImpl" >
        <ARCHIVE name = "testserver.jar">
        <CLASS name="Callback"/>
        <CLASS name="CallbackClientIntf"/>
        <CLASS name="DataObject"/>
        <CLASS name="Callback_WLStub"/>
        <CLASS name="Callback_WLSkel"/>
        <CLASS name="CallbackClientIntf_WLStub"/>
        <CLASS name="CallbackClientIntf_WLSkel"/>
        <CLASS name="CallbackImpl"/>
        <FILE name="startup.properties" prefix=""/>
        </ARCHIVE>
```

</M3-SERVER>

#### Listing 4-10 Cleanup.cmd

rm \*.class rm \*.jar rm \*.ser rm tuxconfig rm stderr rm stdout rm tmsysevt.dat rm -rf .adm

## **5** Using RMI with EJBs

All clients of EJBs use RMI on IIOP. There is really no difference in creating an RMI client of a traditional RMI server or of an EJB server. (See Figure 5-1 and the topic "A Note About Type Narrowing" on page 5-4.) The difference is in the way the servers handle the calls. This topic explains the relationship between BEA WebLogic Enterprise RMI on IIOP and EJBs.

This topic includes the following sections:

- EJBs and Clients of EJBs
- Client Callbacks from EJBs
- Clients of EJBs and BEA WebLogic Enterprise RMI Servers
- A Note About Type Narrowing
- Where Can I Find Examples of Clients of EJBs?

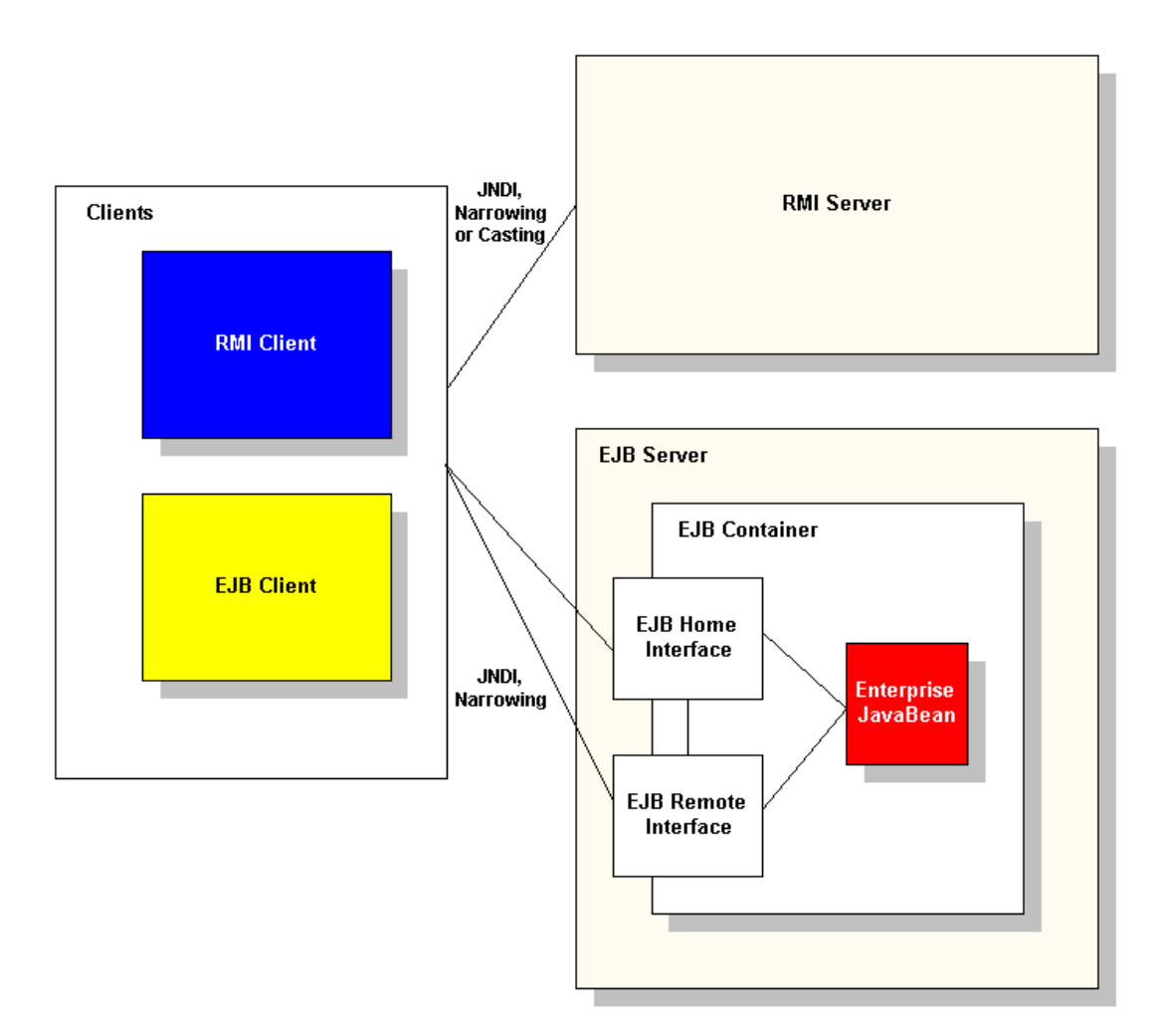

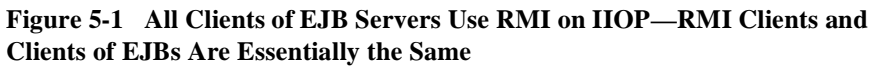

## **EJBs and Clients of EJBs**

To talk to an EJB server, a client of an EJB must first obtain an object reference for the EJB server. This is the same task as an RMI client obtaining a reference to a remote object. The EJB server is always treated as a remote object. To obtain the object reference, BEA WebLogic Enterprise clients of EJBs use the Java Naming and Directory Interface (JNDI). The JNDI call returns a reference to an object that can implement the EJB server's Home interface. The client can use the Home interface on an EJB server to look up existing EJB instances or create new ones. The client uses the Remote interface to interact with EJB objects on the server.

In short, a client of an EJB is an RMI client that is talking to an EJB.

## **Client Callbacks from EJBs**

In BEA WebLogic Enterprise, a particularly useful feature of RMI is that you can use it to do client callbacks from Enterprise Java Bean (EJB) servers. Clients cannot advertise EJB implementations, but they can advertise RMI implementations. So if a client wants to be called back from an EJB instance, it should create an RMI object and pass the reference to the EJB instance. The EJB instance can then invoke the client callback by using the RMI reference.

## Clients of EJBs and BEA WebLogic Enterprise RMI Servers

Notice that by definition all clients of EJBs use RMI on IIOP. Therefore, clients of EJBs can also talk to BEA WebLogic Enterprise RMI servers.

## **A Note About Type Narrowing**

A client program that is intended to be interoperable with all compliant EJB container implementations must use the method javax.rmi.PortableRemoteObject.narrow to perform type-narrowing of the

client-side representations of the home and remote interface. Once an object reference is obtained, the client must *narrow* it to the appropriate type. If you are creating a generic RMI client, you *could* use the cast operator instead of PortableRemoteObject.narrow. However, we recommend the use of PortableRemoteObject.narrow to ensure interoperability with compliant EJB container implementations.

# Where Can I Find Examples of Clients of EJBs?

All clients of EJBs use RMI on IIOP. For a description of the EJB examples, see the *Guide to EJB Sample Applications* in the BEA WebLogic Enterprise online documentation.

## 6 Converting Sun JavaSoft RMI to BEA WebLogic Enterprise RMI Classes

It is easier to use BEA WebLogic Enterprise RMI if you have already written classes in the Sun Microsystems JavaSoft reference implementation of RMI. This section explains how to convert Sun JavaSoft RMI classes to WebLogic RMI using the WebLogic RMI Hello World application as an example.

Suppose you have an RMI Hello World example written similar to those found in the Sun JavaSoft documentation distribution. To convert these files for use with BEA WebLogic Enterprise, you must do the following:

- Step 1: Modify the Java source code files
- Step 2: Compile the Java source files
- Step 3: Run the WebLogic RMI compiler on the implementation class
- Step 4: Build and package the application for BEA WebLogic Enterprise

## Step 1: Modify the Java source code files

To convert the RMI Hello World example from Sun JavaSoft RMI to BEA WebLogic Enterprise RMI, you must first modify the Java source code files to adjust for the following major differences:

- For lookup and connection bootstrapping, BEA WebLogic Enterprise RMI uses the Java Naming and Directory Interface (JNDI) javax.naming instead of java.rmi.naming
- BEA WebLogic Enterprise RMI uses JNDI javax.naming instead of an RMI registry
- BEA WebLogic Enterprise RMI does not require or recommend use of an RMI security manager
- BEA WebLogic Enterprise RMI classes do not extend UnicastRemoteObject

You need to modify the following Java source code files:

- HelloImpl.java—a Remote Object Implementation
- HelloClient.java—a Client That Invokes Methods on the Remote Object

Note that the file Hello.java, which contains the remote interface, is exactly the same in both the Sun JavaSoft Hello World RMI example and in BEA WebLogic Enterprise RMI. Therefore, you do not need to make any changes to this Java source file—you can use it as is. You will need to recompile it, though, along with the other Java files.

## HelloImpl.java—A Remote Object Implementation

To modify this file, compete the following steps:

- 1. Remove the package imports statements for the following packages, which are not used in BEA WebLogic Enterprise RMI:
  - java.rmi.Naming
  - java.rmi.RMISecurityManager

- java.rmi.server.UnicastRemoteObject
- Add package import statements for the following Java Naming and Directory Interface (JNDI) packages, which are needed by BEA WebLogic Enterprise RMI:
  - java.util.Hashtable
  - javax.naming.Context
  - javax.naming.InitialContext
  - javax.naming.NamingException
- 3. Edit the rest of the code in this file based on the BEA WebLogic Enterprise RMI Hello World example to use the appropriate packages and J2EE features.

For details, see "Step 3: Write the source code for a remote object that implements the remote interface" on page 3-7 in Chapter 3, "Developing RMI Applications in BEA WebLogic Enterprise."

## HelloClient.java—A Client That Invokes Methods on the Remote Object

The RMI client can be either an applet or a Java client similar to that shown in our BEA WebLogic Enterprise RMI Hello World example. To convert either type of client from Sun JavaSoft RMI to BEA WebLogic Enterprise RMI, you must modify the client file similar to the following to account for some basic differences:

- 1. Remove the following package import statement, which is not used in BEA WebLogic Enterprise:
  - java.rmi.Naming
- 2. Add package import statements for the following Java Naming and Directory Interface (JNDI) packages, which are needed by BEA WebLogic Enterprise RMI:
  - java.util.Hashtable
  - javax.naming.Context
  - javax.naming.InitialContext
  - javax.naming.NamingException

3. Edit the rest of the code in this file to use the appropriate packages and J2EE features. In particular, this means using JNDI for the lookup and connection bootstrapping. Once you get the object reference, be sure to use javax.rmi.PortableRemoteObject.narrow to narrow it to the appropriate type.

For details, see the explanation of the code for the BEA WebLogic Enterprise Hello World RMI client in "Step 4: Write the source code for a client that invokes methods on the remote object" on page 3-10 in Chapter 3, "Developing RMI Applications in BEA WebLogic Enterprise."

## **Step 2: Compile the Java source files**

Compile the Java source files including the remote object implementation source file (HelloImpl.java), the remote interface that it extends (Hello.java), the RMI client (HelloClient.java or an applet file), along with any other associated Java files needed for the application.

For example, the following command compiles the Java source files in examples/hello and puts the resulting class files under a directory called classes.

javac -d classes examples/hello/\*.java

For more information on using the javac compiler to generate BEA WebLogic Enterprise RMI classes, see "Step 5: Compile the source code files to create the executable RMI classes" on page 3-12 in Chapter 3, "Developing RMI Applications in BEA WebLogic Enterprise."

# Step 3: Run the WebLogic RMI compiler on the implementation class

To create a proxy *stub* file for the client and *skeleton* file for the server, run the weblogic.rmic compiler on the fully-qualified package names of compiled class files that contain remote object implementations.

For the BEA WebLogic Enterprise RMI Hello World Example, you would run the weblogic.rmic compiler on the class file HelloImpl as follows:

java weblogic.rmic -d . examples.hello.HelloImpl

For more information about stubs and skeletons and about using the WebLogic RMI compiler to generate them, see "Step 6: Run the WebLogic RMI compiler on the implementation class to generate stubs and skeletons" on page 3-13 in Chapter 3, "Developing RMI Applications in BEA WebLogic Enterprise."

# Step 4: Build and package the application for BEA WebLogic Enterprise

Once you have the BEA WebLogic Enterprise RMI class files, all that is left to do is create a bootstrapping mechanism for your application and package the application into a JAR file. For information on how to do this, see the section "Building Your RMI Application in the BEA WebLogic Enterprise Environment" on page 3-16.

## 7 The BEA WebLogic Enterprise RMI API

There are several packages shipped as part of BEA WebLogic Enterprise RMI on IIOP. The public application programming interface (API) includes the BEA WebLogic Enterprise implementation of the Java RMI base classes and, for compatibility, the equivalent WebLogic Server (WLS) packages (weblogic.rmi). The BEA WebLogic Enterprise implementation also includes the WebLogic RMI code generator (weblogic.rmic).

Writing an application that uses remote method invocation (RMI) is essentially characterized by using the RMI API.

This topic includes the following sections:

- Overview of BEA WebLogic Enterprise RMI Packages
- Other Java Packages Related to BEA WebLogic Enterprise RMI
- What Is Different in BEA WebLogic Enterprise RMI API?

For detailed API reference information on the packages described in this topic, see the the BEA WebLogic Enterprise API Javadoc page in the BEA WebLogic Enterprise online documentation.

## **Overview of BEA WebLogic Enterprise RMI Packages**

You can use either the Sun Microsystems, Inc. JavaSoft RMI related packages and classes or the BEA WebLogic RMI packages and classes to create BEA WebLogic Enterprise RMI applications. For compatibility with BEA WebLogic Server (WLS), the java.rmi classes are also implemented as weblogic.rmi classes.

Table 7-1 shows the Sun JavaSoft and BEA WebLogic packages that make up the BEA WebLogic Enterprise RMI API. The packages shown are generally supported in BEA WebLogic Enterprise but *with some differences* which are summarized in the table. Details on how BEA WebLogic Enterprise RMI differs from Sun JavaSoft RMI are provided in the section "What Is Different in BEA WebLogic Enterprise RMI API?" on page 7-5. Please be sure to read this section.

| <ul> <li>java.rmi</li> <li>The java.rmi package and the weblogic.rmi.package include the interface java.rmi.Remote which is the basic building block for all remote objects. java.rmi.Remote contains no methods—it simply functions as a "tag" to identify remote classes. You must extend this tagging interface to create your own remote interface, with method stubs that create a structure for your remote object. Then you implement your own remote interface with a remote class. Your implement your own remote interface with a remote class. Your implement your own remote interface with a remote class. Your implement your own remote interface with a remote class. Your implement your own remote interface with a remote class. Your implement your own remote interface with a remote class. Your implementation needs to be bound to a name in the Java Naming and Directory Interface (JNDI), from where a client or server may look up the object and use it remotely. (For more about using the JNDI API, see javax.naming.)</li> <li>The java.rmi package also includes several exception classes that extend java.rmi.RemoteException. You should code to catch these RMI exceptions in your BEA WebLogic Enterprise applications. Methods on remote objects should throw java.rmi.RemoteException.</li> </ul> | Package  | Description                                                                                                    | Summary of<br>Differences                                                                                                    |
|----------------------------------------------------------------------------------------------------|----------|----------------------------------------------------------------------------------------------------|----------------------------------------------------------------------------------------------------|
| For details on how the BEA WebLogic Enterprise RMI API<br>differs from the Sun JavaSoft implementation, see the topic<br>"What Is Different in BEA WebLogic Enterprise RMI API?" on<br>page 7-5                                                                                                    | java.rmi | The java.rmi package and the weblogic.rmi.package<br>include the interface java.rmi.Remote which is the basic<br>building block for all remote objects. java.rmi.Remote<br>contains no methods—it simply functions as a "tag" to identify<br>remote classes. You must extend this tagging interface to create<br>your own remote interface, with method stubs that create a<br>structure for your remote object. Then you implement your own<br>remote interface with a remote class. Your implementation needs<br>to be bound to a name in the Java Naming and Directory Interface<br>(JNDI), from where a client or server may look up the object and<br>use it remotely. (For more about using the JNDI API, see<br>javax.naming.)<br>The java.rmi package also includes several exception classes<br>that extend java.rmi.RemoteException. You should code<br>to catch these RMI exceptions in your BEA WebLogic Enterprise<br>applications. Methods on remote objects should throw<br>java.rmi.RemoteException.<br>For details on how the BEA WebLogic Enterprise RMI API<br>differs from the Sun JavaSoft implementation, see the topic<br>"What Is Different in BEA WebLogic Enterprise RMI API?" on<br>page 7-5 | Some rmi classes<br>are not effective fo<br>use in BEA<br>WebLogic<br>Enterprise.<br>For details, see "AP<br>Differences" on<br>page 7-7. |

Table 7-1 BEA WebLogic Enterprise RMI Java Packages

| Package                                                                                                    | Description                                                                                                    | Summary of<br>Differences |
|----------------------------------------------------------------------------------------------------|----------------------------------------------------------------------------------------------------|---------------------------|
| javax.rmi The javax.rmi package includes one class called<br>javax.rmi.PortableRemoteObject. The method narrow<br>method on this class can be used in combination with the WLE<br>implementations of JNDI and RMI. All other functions in the<br>PortableRemoteObject throw<br>UnsupportedOperationException in WLE. |                                                                                                    | None                      |
|                                                                                                    | Server implementation objects may either inherit from<br>javax.rmi.PortableRemoteObject or they may implement<br>a remote interface and then use the exportObject method to<br>register themselves as a server object.                                       |                           |
|                                                                                                    | Optionally, you can use <b>PortableRemoteObject.narrow</b> in BEA WebLogic Enterprise RMI applications to perform type-narrowing, instead of a cast operator. Use of <b>narrow</b> is strongly recommended.                                                  |                           |
|                                                                                                    | A client program that is intended to be interoperable with all compliant EJB container implementations must use the method <b>PortableRemoteObject.narrow</b> to perform type-narrowing of the client-side representations of the home and remote interface. |                           |
| com.beasys.rmi                                                                                                    | Starts up classes described by properties in a way compatible with BEA WebLogic Server.                                                                                                    | Not applicable.           |

#### Table 7-1 BEA WebLogic Enterprise RMI Java Packages (Continued)

## Other Java Packages Related to BEA WebLogic Enterprise RMI

Table 7-2 shows other J2EE packages that provide additional functionality needed to create BEA WebLogic Enterprise RMI classes.

| Package           | Description                                                                                                    | Summary of Differences                                                                                                    |
|-------------------|----------------------------------------------------------------------------------------------------|----------------------------------------------------------------------------------------------------|
| javax.naming      | Provides the classes and interfaces for<br>accessing naming services.<br>In BEA WebLogic Enterprise, the<br>recommended connection bootstrap is to<br>create an InitialContext. It is created<br>with a hash table of parameters. Some of<br>these affect the RMI implementation. | BEA WebLogic Enterprise supports<br>keys from both<br>javax.naming.Context, and from<br>weblogic.jndi.WLContext.<br>For details, see the topic "Connection<br>Bootstrapping and Security<br>Differences" on page 7-9. |
| javax.transaction | Contains three exceptions thrown by the ORB machinery during unmarshalling.                                                                                                    | None                                                                                                    |
| java.sql          | Provides the classes and interfaces for<br>accessing databases via Standard Query<br>Language (SQL).                                                                                                    | None                                                                                                    |
| javax.sql         | The javax.sql API is used for bean<br>managed persistence in EJB 1.1. Explicit<br>access to a database starts by looking up a<br>javax.sql.DataSource.                                                                                                    | None                                                                                                    |

Table 7-2 Other Java Packages Related to BEA WebLogic Enterprise RMI

# What Is Different in BEA WebLogic Enterprise RMI API?

The BEA WebLogic Enterprise RMI API is a subset of the Java Development Kit 2 RMI API. As such, it supports most aspects of the Java Enterprise Edition (J2EE) including use of Java Naming and Directory Interface (JNDI) and transactions services which are needed to interact with EJBs. In BEA WebLogic Enterprise, RMI is hosted on IIOP which means firewalls configured to support IIOP traffic will accept WebLogic RMI on IIOP messages as standard IIOP messages.

BEA WebLogic Enterprise RMI supports use of RMI classes in java.rmi, but you need to be aware of the specific implementation of these packages in the BEA WebLogic Enterprise RMI development environment. BEA WebLogic Enterprise RMI differs from the Sun JavaSoft RMI implementation. Keep these differences in mind when you are:

- Creating new RMI applications in BEA WebLogic Enterprise especially if you have previous experience with the BEA WebLogic Server or the JavaSoft RMI classes.
- Converting existing RMI classes from Sun JavaSoft RMI classes. (For step-by-step instructions on how to convert existing RMI classes to BEA WebLogic Enterprise classes, refer to Chapter 6, "Converting Sun JavaSoft RMI to BEA WebLogic Enterprise RMI Classes.")

The differences are summarized in the following sections:

- API Differences
- Connection Bootstrapping and Security Differences
- Tool Differences
- Configuration Differences

## **API Differences**

Table 7-3 lists the differences when using WLE RMI on IIOP.

| Sun JavaSoft RMI Classes              | BEA WebLogic Enterprise RMI on HOP                                                                                                    |
|---------------------------------------|----------------------------------------------------------------------------------------------------|
| Naming, Connecting, and Bootstrapping |                                                                                                    |
| java.rmi.Naming                       | Use of rmi. Naming is not effective for use in BEA WebLogic Enterprise.                                                                                 |
|                                       | For developing BEA WebLogic Enterprise RMI applications,<br>use Java Naming and Directory Interface (JNDI)<br>javax.naming instead of the RMI registry. |
|                                       | java.rmi.Naming classes relate to the Sun JavaSoft<br>implementation of the RMI registry. BEA WebLogic<br>Enterprise provides no equivalent.            |
|                                       | java.rmi.Naming classes will actually compile and may<br>run in BEA WebLogic Enterprise, but will produce errors and<br>undesired results.              |
| java.rmi.registry.LocateRegistry      | Use of RMI registry related classes is not effective in BEA<br>WebLogic Enterprise.                                                                     |
|                                       | For developing BEA WebLogic Enterprise RMI applications, use JNDI javax.naming instead.                                                                 |
|                                       | Registry classes relate to the Sun Microsystems JavaSoft<br>implementation of the RMI registry. BEA WebLogic<br>Enterprise provides no equivalent.      |
|                                       | java.rmi.registry classes will actually compile and may<br>run in BEA WebLogic Enterprise, but will produce errors and<br>undesired results.            |

#### Table 7-3 BEA WebLogic Enterprise RMI API Differences

| Table 7-3 | BEA | WebLogic | Enterprise | RMI A | PI Differences | (Continued) |
|-----------|-----|----------|------------|-------|----------------|-------------|
|           |     |          |            |       |                | (           |

| Sun JavaSoft RMI Classes                                                                                                    | BEA WebLogic Enterprise RMI on IIOP                                                                                                    |
|----------------------------------------------------------------------------------------------------|----------------------------------------------------------------------------------------------------|
| Security                                                                                                    |                                                                                                    |
| java.rmi.RMISecurityManager<br>java.rmi.server.RMISocketFactory                                                                                | Use of the RMI class RMISecurityManager is not effective in BEA WebLogic Enterprise.                                                             |
| java.rmi.server.RMIClassLoader<br>java.rmi.server.UnicastRemoteObject                                                                          | For developing BEA WebLogic Enterprise RMI applications, use JNDI to specify security instead.                                                   |
| LoaderHandler, Operation,<br>RemoteCall, RemoteRef,<br>RemoteStub, Skeleton from<br>java.rmi.server (deprecated in 1.2<br>without replacement) | RMISecurityManager classes will actually compile and<br>may run in BEA WebLogic Enterprise, but will produce errors<br>and undesired results.    |
| java.rmi.RemoteServer                                                                                                    |                                                                                                    |
| Static method getClientHost in java.rmi.server.RemoteServer                                                                                    | Use of rmi.server classes is not effective in BEA<br>WebLogic Enterprise.                                                                        |
|                                                                                                    | java.rmi.server classes will actually compile and may<br>run in BEA WebLogic Enterprise, but will produce errors and<br>undesired results.       |
| getLog and setLog in<br>java.rmi.server.RemoteServer                                                                                           | Use of rmi.server classes is not effective in BEA<br>WebLogic Enterprise.                                                                        |
|                                                                                                    | java.rmi.server classes will actually compile and may<br>run in BEA WebLogic Enterprise, but will produce errors and<br>undesired results.       |
| Stubs and Skeletons                                                                                                    |                                                                                                    |
| java.rmi.RemoteObject<br>java.rmi.server.RemoteStub                                                                                            | Use of rmi.RemoteObject is not effective in BEA<br>WebLogic Enterprise.                                                                          |
|                                                                                                    | java.rmi.RemoteObject classes will actually compile<br>and may run in BEA WebLogic Enterprise, but will produce<br>errors and undesired results. |

| Sun JavaSoft RMI Classes                                             | BEA WebLogic Enterprise RMI on IIOP                                                                                                    |
|----------------------------------------------------------------------|----------------------------------------------------------------------------------------------------|
| SkeletonMismatchException and SkeletonNotFoundException in           | These exception classes from java.rmi.server will compile and run in BEA WebLogic Enterprise.                                                          |
| java.rmi.server (deprecated in JDK 1.2)                              | These classes are not actually used by BEA WebLogic<br>Enterprise. BEA WebLogic Enterprise uses reflection instead<br>of skeletons.                    |
| Others                                                               |                                                                                                    |
| java.rmi.dgc.Lease and VMID (not usable)                             | Not supported in BEA WebLogic Enterprise.                                                                                                    |
| java.rmi.server.LogStream(deprecated in JDK 1.2 without replacement) | Not supported in BEA WebLogic Enterprise.                                                                                                    |
| java.rmi.server.ObjID(not usable)                                    | Use of rmi.server classes is not effective in BEA<br>WebLogic Enterprise.                                                                              |
|                                                                      | java.rmi.server classes that use ObjID might actually<br>compile and run in BEA WebLogic Enterprise, but will<br>produce errors and undesired results. |

#### Table 7-3 BEA WebLogic Enterprise RMI API Differences (Continued)

### **Connection Bootstrapping and Security Differences**

In BEA WebLogic Enterprise RMI, connection bootstrapping is achieved by creating an InitialContext via the Java Naming and Directory Interface (JNDI) with javax.naming.

Optionally, the JNDI WLEContext.SECURITY\_AUTHENTICATION property can be used for security. Also, the property keys shown in the section "JNDI Property Keys for BEA Tuxedo Style Authentication" on page 7-13 can be used for BEA Tuxedo style authentication.

For more information about JNDI, see *Using the SPI Implementation for JNDI* in the BEA WebLogic Enterprise online documentation.

For more information about using JNDI for security, see the Writing a WLE Enterprise JavaBean that Implements Security chapter in *Using Security* in the BEA WebLogic Enterprise online documentation.

### **JNDI Environment Properties**

All J2EE Java remote client applications must first create environment properties. The initial context factory uses the various properties to customize the InitialContext for a specific environment. You can set these properties by using a hash table. These properties, which are name-to-value pairs, determine how the WLEInitialContextFactory creates the WLEContext.

#### WLEContext.INITIAL\_CONTEXT\_FACTORY

Set this property to the WLE initial context factory "com.beasys.jndi.WLEInitialContextFactory" to access the BEA WebLogic Enterprise domain and remote naming services.

The class com.beasys.jndi.WLEInitialContextFactory provides the implementation for delegating JNDI methods to the BEA WebLogic Enterprise JNDI implementation. The com.beasys.jndi.WLEInitialContextFactory provides an entry point for a client into the WLE domain namespace. (See Listing 7-1 for an example.)

#### Listing 7-1 WLEContext.INITIAL\_CONTEXT\_FACTORY Property Example

#### WLEContext.PROVIDER\_URL

Set the URL of the service provider with the property name java.naming.provider.url. This property value should specify an IIOP Listener/Handler for the desired BEA WebLogic Enterprise target domain. (See Listing 7-2 for an example.)

Listing 7-2 WLEContext.PROVIDER\_URL Property Example

The host and port combination that is specified in the URL must match the ISL parameter in the WLE domain's UBBCONFIG file. The format of the host and port combination, as well as the capitalization, must match. If the addresses do not match, the communication with the WLE domain fails.

A WLE server that acts as a client must set the WLEContext.PROVIDER\_URL property as an empty string or null. The server client connects to the current application in which it is booted.

#### WLEContext.SECURITY\_AUTHENTICATION

The WLE system supports different levels of authentication. The SECURITY\_AUTHENTICATION value determines whether certificate-based SSL authentication is attempted or BEA Tuxedo style authentication is used.

Valid values for this property key are "none", "simple", or "strong", as recommended by the Sun Microsystems Inc. JNDI specification. (See Listing 7-3 for an example.)

#### Listing 7-3 WLEContext.SECURITY\_AUTHENTICATION Example

```
.
.
.
env.put(WLEContext.SECURITY_AUTHENTICATION,
          "strong");
.
.
.
```

If "none" is specified, then no authentication is attempted.

If "strong" is specified, then certificate-based authentication is attempted using SSL protocols.

If "simple" is specified or if SECURITY\_AUTHENTICATION is not specified, then the BEA Tuxedo style authentication is used. See the next section for information about the WLE specific keys used to support BEA Tuxedo style authentication.

### **JNDI Property Keys for BEA Tuxedo Style Authentication**

BEA WebLogic Enterprise supports use of the several keys from javax.naming.Context for security as shown in Table 7-4.

| Key                             | Description                                                                                                    |
|---------------------------------|----------------------------------------------------------------------------------------------------|
| WLEContext.SECURITY_PRINCIPAL   | Specifies the identity of the principal used when authenticating the caller to the WLE domain.                                                                                                    |
| WLEContext.SECURITY_CREDENTIALS | Specifies the credentials of the principal when<br>authenticating the caller to the WLE domain.                                                                                                    |
|                                 | <ul> <li>For certificate-based addientication enabled via<br/>SECURITY_AUTHENTICATION="strong", it<br/>specifies the pass phrase used to access the private key<br/>and certificate for the EJB.</li> </ul>                                                                                  |
|                                 | <ul> <li>For password-based authentication enabled via<br/>SECURITY_AUTHENTICATION="simple", it<br/>specifies a string that is the user's password or an<br/>arbitrary object user_data used by the authentication<br/>server (AUTHSVR) to verify the credentials of the<br/>EJB.</li> </ul> |
| WLEContext.CLIENT_NAME          | Specifies the name of the EJB defined by the -c option of the tpusradd command.                                                                                                    |
| WLEContext.SYSTEM_PASSWORD      | The system password. Required only when using Username/Password authentication.                                                                                                    |

Table 7-4 WLE Property Keys for Security

Listing 7-4 includes the WLE keys used to define Username/Password authentication.

```
Listing 7-4 WLE Keys for Username/Password Authentication
```

```
//Password-Based Authentication
env.put(WLEContext.SECURITY_AUTHENTICATION, "simple");
env.put(WLEContext.SYSTEM_PASSWORD, "RMI");
env.put(WLEContext.SECURITY_PRINCIPAL, "sams");
env.put(WLEContext.CLIENT_NAME, "writers");
env.put(WLEContext.SECURITY_CREDENTIALS, "password");
```

Listing includes the WLE keys used to define certificate-based authentication.

#### Listing 7-5 WLE Keys for Certificate-Based Authentication

```
...
//Certificate-Based Authentication
env.put(WLEContext.SECURITY_AUTHENTICATION, "strong");
env.put(WLEContext.SYSTEM_PASSWORD, "SSL");
env.put(WLEContext.SECURITY_PRINCIPAL, "sams");
env.put(WLEContext.SECURITY_CREDENTIALS, "credentials");
...
```

### **Tool Differences**

Stubs and skeletons for BEA WebLogic Enterprise RMI applications are generated by running the WebLogic RMI compiler (weblogic.rmic) against the remote class. A stub is the client-side proxy for a remote object that forwards each BEA WebLogic Enterprise RMI call to its matching server-side skeleton, which in turn forwards the call to the actual remote object implementation.

BEA WebLogic Enterprise does not support java.rmi.Naming and, therefore, it has no rmiregistry tool. (Use of JNDI is supported instead.)

### **Configuration Differences**

The only RMI configuration property used for BEA WebLogic Enterprise RMI is weblogic.system.startupClass.<*virtualName>* which is used to register the RMI implementation at startup time. An example of using a startup properties file is provided in Appendix B, "Using a Startup Properties File."

The JavaSoft RMI specification defines several properties. None of these have any effect on the BEA WebLogic Enterprise RMI implementations.

## **A** Java Server Startup

A JavaServer is represented by one or multiple JAR archives containing all the application class files needed for the server to execute. Multiple JARs can be specified at boot time in UBBCONFIG or added at run time. The JAR file can be built either from buildjavaserver tool or ejbc tool.

The BEA WebLogic Enterprise Server implementation class has initialize and release methods for handling the startup and shutdown classes. As the initialize method of the Server implementation class is invoked with the application arguments passed in immediately after the JAR file is loaded at JavaServer startup, so any server initialization and startup functions can be performed there. The *release* method will be called when JavaServer is shut down. The name of the startup/shutdown classes, and the startup arguments can be specified as the application arguments (ARGS) after the jarfile name in the MODULES section of the UBBCONFIG file; or in the startup.properties file (same as WLS) that is packaged into the JAR file.

For more information on the ARGS options in the MODULES section of the UBBCONFIG file, see the *Administration Guide* in the BEA WebLogic Enterprise online documentation. For an example of how RMI startup and shutdown classes (specified in a properties file) are processed in initialize and release methods of the Server implementation class, see Appendix B, "Using a Startup Properties File."

## Startup/Shutdown Classes

For each JAR file, there is only one Server implementation class that has initialize and release methods. When the JavaServer boots, it will load all the JAR files specified in UBBCONFIG, and invokes the initialize method of the Server implementation class with the application arguments for each JAR. At JavaServer shutdown it will invoke the release method. The startup/shutdown information can be specified in the M3 server descriptor XML file that will be serialized by the buildjavaserver command. Also, the startup/shutdown information can be specified as EJB XML deployment descriptor extensions and will be packaged into the deployable JAR by the ejbc tool.

If there is only one startup class, the class can be implemented as the Server implementation class, and its initialize method will be called when the JAR is deployed.

If there are multiple startup classes, these can still utilize the Server implementation class with the startup class names and arguments passed as the arguments to initialize method.

Alternatively, the startup/shutdown classes names and arguments can be specified in a separate file startup.properties (same format as WLS), and be processed in the initialize method of the Server implementation class. An example of this is provided in Appendix B, "Using a Startup Properties File."

## **JAR Tool / XML**

You can use the BEA WebLogic Enterprise buildjavaserver command to generate the JAR file from an XML file. For a description of the Server class and XML file syntax, see Steps for Creating a Java Server Application chapter in *Creating Java Server Applications* in the BEA WebLogic Enterprise online documentation.

Alternatively, you can use the ejbc tool to package the EJB deployment descriptor extensions XML file into the deployable JAR. For more information about using the ejbc tool, see the ejbc command in the *Commands, System Processes, and MIB Reference* in the BEA WebLogic Enterprise online documentation.

## UBBCONFIG

In the MODULES section of the UBBCONFIG file, set FILE=" jarfilename" to specify the JAR file that was generated from buildjavaserver and ARGS="args" for optional application-specific arguments. You can include multiple instances of FILE for multiple JARs. The jarfilename can be a fully qualified path to the location of the JAR file; or it can be relative to the directory specified by the environment variable APPDIR. For more information on the UBBCONFIG file MODULES section, refer to the Administration Guide.
# **B** Using a Startup Properties File

This appendix provides an example of how to use a startup properties file to register RMI implementations at startup. (The RMI Hello World example registers the RMI implementations by means of ServerImpl.java in a different way.)

In this section, we show how to specify the startup file in the server.xml file by means of the FILE element so that buildjavaserver can package the properties file in the JAR. Note that the ARCHIVE element in the XML file is optional, as the JAR file can also be generated by the JAR tool as a separate step outside of buildjavaserver. We also provide some sample code to demonstrate how the startup classes mechanism is implemented in the initialize method of the Server implementation class for RMI.

This topic includes the following sections:

- XML File
- Properties File—startup.properties
- ServerImpl Class

# XML File

```
<?xml version = "1.0" ?>
<!DOCTYPE M3-SERVER SYSTEM "m3.dtd">
<M3-SERVER server-descriptor-name = "rmi.ser"
server-implementation = "ServerImpl" >
<ARCHIVE name = "rmi.jar">
<CLASS name="Simp"/>
<CLASS name="Simp_WLStub"/>
<CLASS name="SimpFactory"/>
<CLASS name="SimpFactory"/>
<CLASS name="SimpFactory_WLStub"/>
<FILE name="startup.properties" prefix=""/>
</M3-SERVER>
```

# **Properties File-startup.properties**

```
#weblogic.system.startupArgs.simp=-inproc -second
```

# **ServerImpl Class**

```
import java.lang.reflect.*;
import java.util.*;
import weblogic.utils.StringUtils;
import com.beasys.rmi.Startup;
public class ServerImpl extends com.beasys.Tobj.Server {
    public boolean initialize(String[] argv) {
        try {
        Startup.main(getClass().getResourceAsStream("startup.properties"));
        } catch (Exception e) {
            return false;
        }
        return true;
    }
    public void release() {}
```

# Index

# A

API, BEA WebLogic Enterprise RMI 7-1 connection bootstrapping differences 7-9 summary of differences 7-7 Application Programming Interface See API

### B

BEA WebLogic Enterprise RMI API differences from Sun JavaSoft RMI API 7-5 See also API, BEA WebLogic Enterprise RMI BEA WebLogic Enterprise server, stopping 3-26 bootstrapping an application 3-17

## C

callbacks example 4-5 joint client/server applications 4-2 RMI client interface 4-8 RMI server 4-12 to client from server 4-1 understanding server-to-server communication 4-1 compiling Java source 6-4 CORBA, interoperability with WebLogic RMI 1-3 customer support contact information ix

### D

deploying a BEA WebLogic Enterprise application 3-27 deployment client 3-27 server 3-29 documentation, where to find it viii

# E

EJB 1-3 clients and servers 5-3 RMI clients of 1-3 using RMI for callbacks from servers 4-5 using RMI with 5-1 EJB client-server communication examples of 5-4 **EJB** servers client callbacks from 5-3 Enterprise Java Bean See EJB environment variables application environment variables for **BEA WebLogic Enterprise** 3 - 24required for deployment 3-27 required for development 3-2 required to deploy client 3-27

required to deploy server 3-29 example building and running Hello World 2-4 using callbacks in RMI 4-5 example, Hello World 2-1 building and running 2-4 explanation of 2-8 removing generated files 2-8

# I

interface RMI remote interface 4-12 interface, remote server 4-12 Internet Inter-ORB Protocol (IIOP) 1-2

## J

JNDI

connection and bootstrapping 7-9 environment properties 7-10 features list 1-2 use of, by RMI client to get an object reference 3-11 use of, for security 7-9 use of, in remote object implementation 3-7

#### 0

objects by value, passing 1-3

#### Ρ

package names 3-5 packages, BEA WebLogic Enterprise RMI 7-2 packaging an application 3-20 printing product documentation viii

#### R

remote class creating instances of 3-9 defining 3-9 remote interface characteristics of 3-6 **Remote Method Invocation** See RMI remote object client invoking methods on 6-3 remote object implementation 6-2 remote object, invoking methods on 3-10 RMI and Java 2 Enterprise Edition (J2EE) 1-2 API for BEA WebLogic Enterprise 7-1 capabilities of BEA WebLogic Enterprise version 1-2 compiler 3-13 developing applications that use it 3-1 in BEA WebLogic Enterprise environment 3-16 on IIOP. what it is 1-2 running application 3-25 software needed for 1-4 source of information about 1-3 stubs and skeletons 3-14 what it is 1-1 RMI, configuration property for BEA WebLogic Enterprise 7-15 RMI. Sun JavaSoft converting to BEA WebLogic Enterprise RMI 6-1

### S

script, runme for building and compiling 3-26 Security differences BEA WebLogic Enterprise RMI 7-9 serialization 1-2 server-to-server communication 4-1 Sun JavaSoft RMI converting to BEA WebLogic Enterprise RMI 6-1 support technical ix

# T

transactions features list 1-3 where to get information on 1-5 TUXCONFIG, creating 3-22 type narrowing 3-12, 5-4

## U

UBBCONFIG, creating 3-22

#### W

weblogic.rmic compiler 3-13